# Konfigurieren von Validierung und Fehlerbehebung für Wireless QoS auf dem 9800 WLC

# Inhalt

| Einleitung                                              |
|---------------------------------------------------------|
| Verwendete Komponenten                                  |
| Hintergrundinformationen                                |
| Konfiguration                                           |
| <u>QoS-Richtlinienziele</u>                             |
| Automatische QoS                                        |
| Konfiguration der Auto QoS CLI                          |
| Modulare QoS-CLI                                        |
| MQS-CLI-Konfiguration                                   |
| Metall-QoS                                              |
| Konfiguration der Metall-QoS-CLI                        |
| Validierung der End-to-End-QoS mit Paketerfassung       |
| <u>Netzwerkdiagramm</u>                                 |
| Laborkomponenten und Paketerfassungspunkte              |
| Testszenario 1: Downstream-QoS-Validierung              |
| Testszenario 2: Upstream-QoS-Validierung                |
| Fehlerbehebung                                          |
| Szenario 1: Zwischen-Switch schreibt DSCP-Markierung um |
| Szenario 2: AP-Link-Switch überschreibt DSCP-Markierung |
| Tipp zur Fehlerbehebung                                 |
| Konfigurationsverifizierung                             |
| Schlussfolgerung                                        |
| Referenzen                                              |
|                                                         |

# Einleitung

In diesem Dokument werden Möglichkeiten zur Konfiguration, Validierung und Fehlerbehebung von Wireless Quality of Service (QoS) auf dem Wireless LAN Controller (WLC) der Serie 9800 beschrieben.

## Verwendete Komponenten

Die Informationen in diesem Dokument basierend auf folgenden Software- und Hardware-Versionen:

- WLC: C9800-40-K9 mit 17.12.03
- Access Point (AP): C9120-AX-D
- Switch: C9300-48P mit 17.03.05
- Kabelgebundener und Wireless-Client: Windows 10

Die Informationen in diesem Dokument beziehen sich auf Geräte in einer speziell eingerichteten Testumgebung. Alle Geräte, die in diesem Dokument benutzt wurden, begannen mit einer gelöschten (Nichterfüllungs) Konfiguration. Wenn Ihr Netzwerk in Betrieb ist, stellen Sie sicher, dass Sie die möglichen Auswirkungen aller Befehle kennen.

# Hintergrundinformationen

Wireless QoS ist eine wichtige Voraussetzung, um sicherzustellen, dass wichtige Anwendungen die für eine optimale Leistung erforderliche Bandbreite und niedrige Latenz erhalten. Dieses Dokument bietet einen umfassenden Leitfaden für die Konfiguration, Validierung und Fehlerbehebung von QoS in Cisco Wireless-Netzwerken.

In diesem Artikel wird davon ausgegangen, dass die Leser grundlegende Kenntnisse der QoS-Prinzipien für Wireless und kabelgebundene Netzwerke haben. Es wird außerdem erwartet, dass die Leser mit der Konfiguration und Verwaltung von Cisco WLCs und APs vertraut sind.

# Konfiguration

In diesem Abschnitt wird die Konfiguration der QoS auf Wireless Controllern der Serie 9800 beschrieben. Durch die Nutzung dieser Konfigurationen können Sie sicherstellen, dass wichtige Anwendungen die erforderliche Bandbreite und niedrige Latenz erhalten und dadurch die Netzwerkleistung insgesamt optimieren.

Sie können die QoS-Konfiguration des Cisco Catalyst 9800 WLC in drei grobe Kategorien unterteilen.

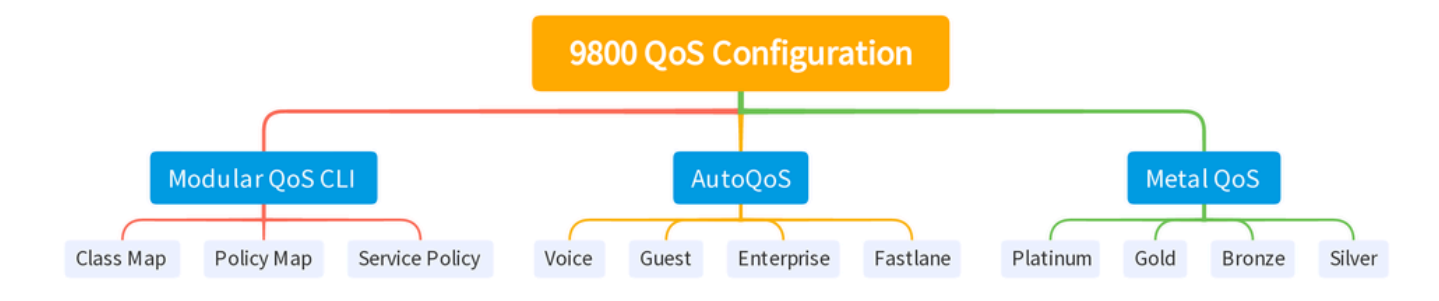

Zusammenfassung der QoS-Konfiguration des 9800 WLC

Dieses Dokument wird in den folgenden Abschnitten Schritt für Schritt durch die einzelnen Abschnitte geführt.

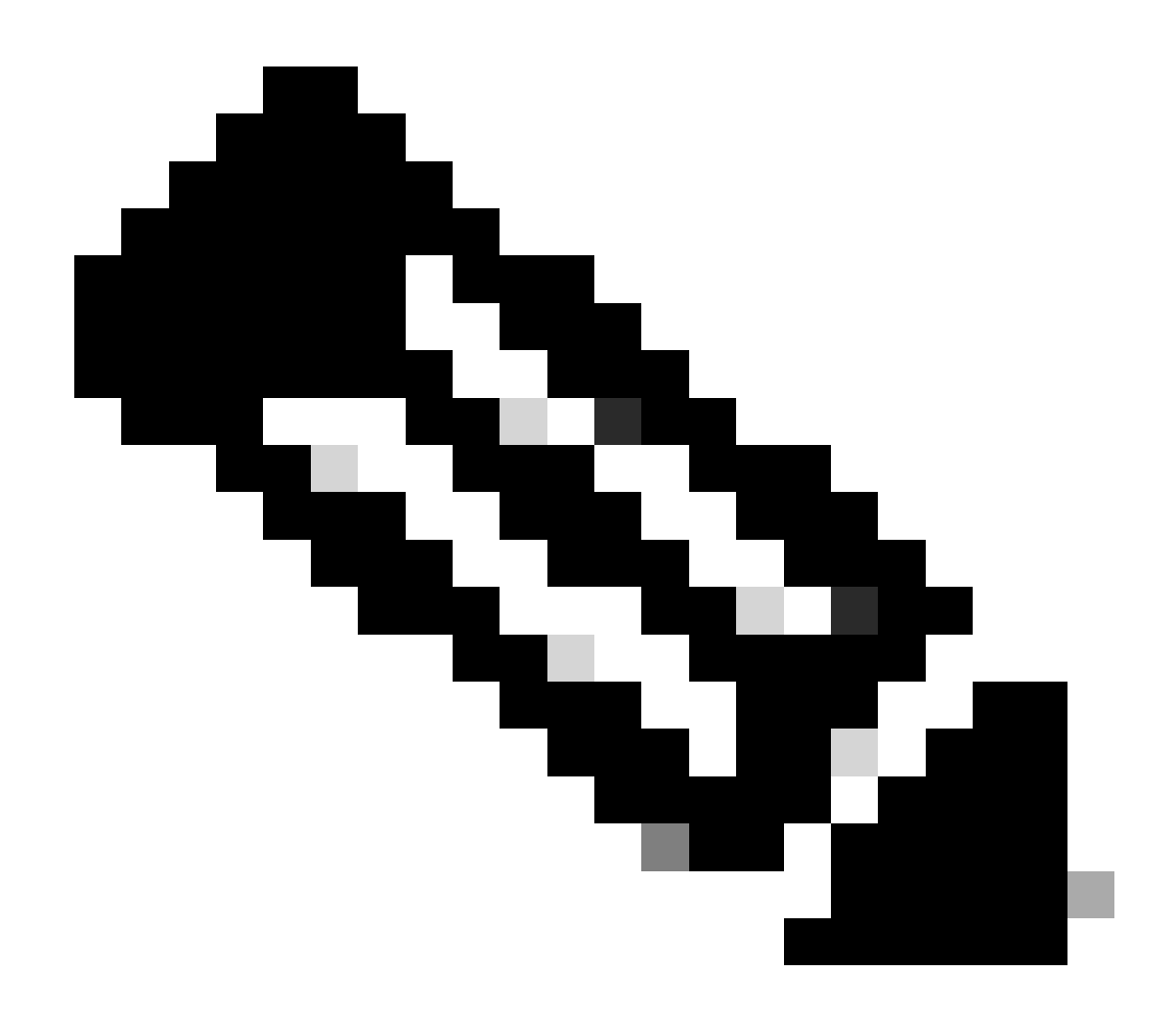

Hinweis: In diesem Artikel wird AP im lokalen Modus behandelt. Der Access Point im Flexconnect-Modus wird nicht behandelt.

#### QoS-Richtlinienziele

Ein Richtlinienziel ist das Konfigurationskonstrukt, auf das eine QoS-Richtlinie angewendet werden kann. Die QoS-Implementierung auf dem Catalyst 9800 ist modular und flexibel. Der Benutzer kann sich für die Konfiguration von Richtlinien auf drei verschiedenen Ebenen entscheiden: SSID, Client und Port.

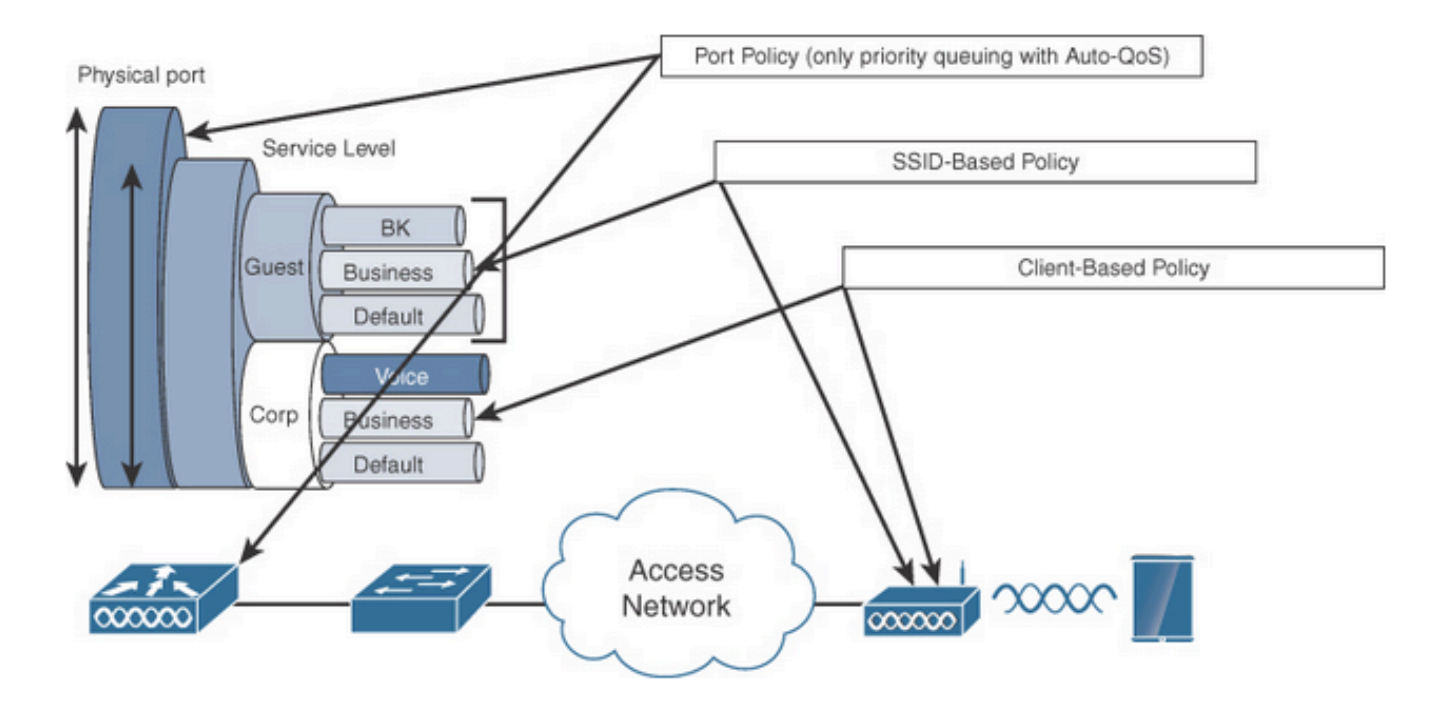

QoS-Richtlinienziele

Die SSID-Richtlinie gilt für jeden Access Point und jede SSID. Sie können Richtlinien und Marking-Richtlinien für SSID konfigurieren.

Client-Richtlinien gelten in Eingangs- und Ausgangsrichtung. Sie können Richtlinien für Richtlinien und Markierungen auf Clients konfigurieren. AAA override wird ebenfalls unterstützt.

Die portbasierten QoS-Richtlinien können an einem physischen oder an einem logischen Port angewendet werden.

#### Automatische QoS

Wireless Auto QoS automatisiert die Bereitstellung von Wireless QoS-Funktionen. Er verfügt über eine Reihe vordefinierter Profile, die vom Administrator weiter geändert werden können, um verschiedene Datenverkehrsflüsse zu priorisieren. Auto-QoS gleicht den Datenverkehr ab und weist jedes zugeordnete Paket QoS-Gruppen zu. Auf diese Weise kann die Ausgaberichtlinienkarte bestimmte QoS-Gruppen in bestimmte Warteschlangen einordnen, einschließlich der Prioritätswarteschlange.

| Modus | Client-<br>Eingang | Client-<br>Ausgang | BSSID-Eingang | BSSID-Ausgang | Port-<br>Eingang | Port-<br>Ausgang                                    | Funk    |
|-------|--------------------|--------------------|---------------|---------------|------------------|-----------------------------------------------------|---------|
| Voice | _                  | _                  | Platin-Up     | Platin        | _                | AutoQoS-<br>4.0-wlan-<br>port-<br>output-<br>policy | ACM ein |

| Gast               | _ | _ | AutoQos-4.0-<br>wlan-GT-SSID-<br>Eingaberichtlinie          | AutoQos-4.0-<br>wlan-GT-SSID-<br>Ausgaberichtlinie | _ | AutoQoS-<br>4.0-wlan-<br>port-<br>output-<br>policy |                                |
|--------------------|---|---|-------------------------------------------------------------|----------------------------------------------------|---|-----------------------------------------------------|--------------------------------|
| Fastlane           | _ | _ |                                                             | _                                                  | _ | AutoQoS-<br>4.0-wlan-<br>port-<br>output-<br>policy | edca-<br>parameter<br>fastlane |
| Enterprise-<br>AVC | _ | _ | AutoQos-4.0-<br>wlan-ET-SSID-<br>Eingabe-AVC-<br>Richtlinie | AutoQos-4.0-<br>wlan-ET-SSID-<br>Ausgaberichtlinie | _ | AutoQoS-<br>4.0-wlan-<br>port-<br>output-<br>policy |                                |

Diese Tabelle zeigt die Konfigurationsänderungen, die bei der Anwendung eines automatischen QoS-Profils vorgenommen werden.

Um die automatische QoS zu konfigurieren, navigieren Sie zu Configuration > QoS.

| ¢   | cisco Cisco C     | Cata | alyst 98 | 300-40 Wireless Control                   | ler |                                          | Welcon |
|-----|-------------------|------|----------|-------------------------------------------|-----|------------------------------------------|--------|
| Q   | Search Menu Items |      |          | Interface<br>Logical                      | ð   | Services<br>AireOS Config Translato      | r      |
| li  | Dashboard         |      |          | Ethernet<br>Wireless                      |     | Application Visibility<br>Cloud Services |        |
| C   | Monitoring        | >    |          | Layer2<br>Discovery Protocols             |     | Custom Application                       |        |
| Z   | Configuration     | >    |          | VLAN<br>VTP                               |     | Location<br>mDNS                         |        |
| ঠ্য | Administration    | >    | sille:   | Radio Configurations                      |     | NetFlow<br>Puthon Sandt                  |        |
| C   | Licensing         |      |          | CleanAir<br>High Throughput               |     | QoS<br>RA Throttle Policy                |        |
| X   | Troubleshooting   |      |          | Media Parameters<br>Network<br>Parameters |     | Tags & Profiles                          |        |

QoS-Workflow

Klicken Sie auf Add (Hinzufügen), und setzen Sie Auto QoS auf enabled (aktiviert). Wählen Sie das entsprechende AutoQoS-Makro aus der Liste aus. In diesem Beispiel wird ein Sprachmakro zur Priorisierung des Sprachdatenverkehrs verwendet.

| Auto QOS                  | ENABLED               |                   |                            |                                       |
|---------------------------|-----------------------|-------------------|----------------------------|---------------------------------------|
| Auto Qos Macro            | voice                 | •                 |                            |                                       |
| rag and Drop, double      | click or click on the | button to add/rem | ove Profiles from Selected | Q Search                              |
|                           |                       |                   |                            | · · · · · · · · · · · · · · · · · · · |
| Available (2)             |                       |                   | Epobled (0)                |                                       |
| Available (2)             |                       |                   | Enabled (0)                |                                       |
| Available (2)<br>Profiles |                       |                   | Enabled (0)<br>Profiles    |                                       |
| Available (2) Profiles    |                       | <b>→</b>          | Enabled (0)<br>Profiles    |                                       |

AutoQoS-Sprachzuordnung

Wählen Sie nach dem Aktivieren des Makros die Richtlinie aus, die der Richtlinie hinzugefügt werden soll.

```
Konfiguration der Auto QoS CLI
```

```
# enable
# wireless autoqos policy-profile default-policy-profile mode voice
```

Nachdem die automatische QoS aktiviert wurde, können Sie die vorgenommenen Änderungen sehen. In diesem Abschnitt werden die Konfigurationsänderungen für Sprache aufgeführt.

```
class-map match-any AutoQos-4.0-Output-CAPWAP-C-Class
match access-group name AutoQos-4.0-Output-Acl-CAPWAP-C
class-map match-any AutoQos-4.0-Output-Voice-Class
match dscp ef
policy-map AutoQos-4.0-wlan-Port-Output-Policy
class AutoQos-4.0-Output-CAPWAP-C-Class
priority level 1
class AutoQos-4.0-Output-Voice-Class
priority level 2
class class-default
interface TenGigabitEthernet0/0/0
service-policy output AutoQos-4.0-wlan-Port-Output-Policy
interface TenGigabitEthernet0/0/1
service-policy output AutoQos-4.0-wlan-Port-Output-Policy
```

```
interface TenGigabitEthernet0/0/2
service-policy output AutoQos-4.0-wlan-Port-Output-Policy
interface TenGigabitEthernet0/0/3
service-policy output AutoQos-4.0-wlan-Port-Output-Policy
ip access-list extended AutoQos-4.0-Output-Acl-CAPWAP-C
10 permit udp any eq 5246 16666 any
wireless profile policy qos-policy
autoqos mode voice
service-policy input platinum-up
service-policy output platinum
ap dot11 24ghz cac voice acm
ap dot11 5ghz cac voice acm
```

#### Modulare QoS-CLI

Mit dem MQC können Sie eine Datenverkehrsklasse definieren, eine Datenverkehrsrichtlinie erstellen (Richtlinienzuordnung) und die Datenverkehrsrichtlinie an eine Schnittstelle anhängen. Die Datenverkehrsrichtlinie enthält die QoS-Funktion, die für die Datenverkehrsklasse gilt.

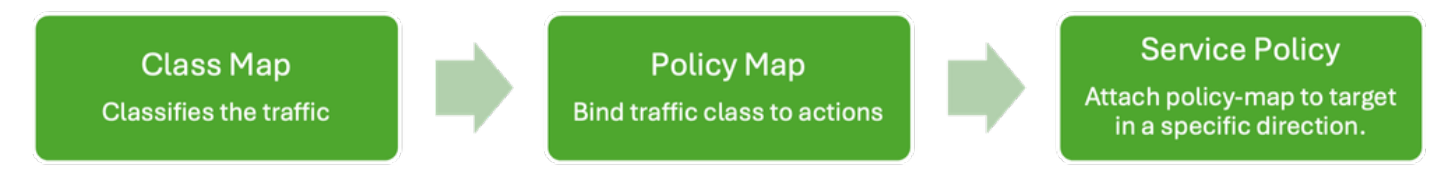

MQS-CLI-Workflow

In diesem Beispiel wird veranschaulicht, wie Zugriffskontrolllisten (ACLs) verwendet werden, um Datenverkehr zu klassifizieren und Bandbreitenbeschränkungen anzuwenden.

Erstellen Sie eine ACL, um den spezifischen Datenverkehr zu identifizieren und zu klassifizieren, den Sie verwalten möchten. Hierzu können Regeln definiert werden, die Datenverkehr anhand von Kriterien wie IP-Adressen, Protokollen oder Ports zuordnen.

Navigieren Sie zu Configuration > Security > ACL, und fügen Sie die ACL hinzu.

| Configuration * > Security * > | ACL                         |                                            |                           |                      |                                     |                  |
|--------------------------------|-----------------------------|--------------------------------------------|---------------------------|----------------------|-------------------------------------|------------------|
| + Add X Delete                 | Associate Interfaces        |                                            |                           |                      |                                     |                  |
| ACL Name                       | :                           | ACL Type                                   | :                         | ACE Count            | :                                   | Downi            |
| РСАР                           | IPv4 Exter                  | nded                                       | 6                         |                      |                                     | No               |
| Add ACL Setup                  |                             |                                            |                           |                      |                                     | ×                |
| ACL Name*                      | server-bw                   | ACL Type                                   |                           | IPv4 Extended        |                                     |                  |
| Rules                          |                             |                                            |                           |                      |                                     |                  |
| Sequence*                      |                             | Action                                     |                           | permit               | •                                   |                  |
| Source Type                    | any 🔻                       |                                            |                           |                      |                                     |                  |
| Destination Type               | any 🔻                       |                                            |                           |                      |                                     |                  |
| Protocol                       | ahp 🔻                       |                                            |                           |                      |                                     |                  |
| Log                            | 0                           | DSCP                                       |                           | None                 | •                                   |                  |
| + Add × Delete                 |                             |                                            |                           |                      |                                     |                  |
| Sequence <b>Y</b><br>↑ Action  | ▼ Source IP ▼ Sour<br>Wildc | ce <b>Y</b> Destination <b>Y</b><br>ard IP | Destination Y<br>Wildcard | Protocol <b>Y</b> Po | rce <b>Y</b> Destination<br>rt Port |                  |
| 1 permit                       | 192.168.31.10               | any                                        |                           | ip None              | e None                              | None Disabled    |
| 2 permit                       | any                         | 192.168.31.10                              |                           | ip None              | e None                              | None Disabled    |
| H ≪ 1 ⊨ H                      | 10 🔻                        |                                            |                           |                      |                                     | 1 - 2 of 2 items |
| Cancel                         |                             |                                            |                           |                      |                                     | Apply to Device  |

ACL-Konfiguration

Nachdem der Datenverkehr mithilfe der ACL klassifiziert wurde, konfigurieren Sie Bandbreitenbeschränkungen, um die diesem Datenverkehr zugewiesene Bandbreite zu steuern.

Navigieren Sie zu Konfiguration > Services > QoS und zur QoS-Richtlinie. Verknüpfen Sie die ACL mit der Richtlinie, und wenden Sie die Richtlinie in Kbit/s an.

Blättern Sie nach unten, und wählen Sie das Richtlinienprofil aus, auf das die QoS angewendet werden soll. Sie können die Richtlinie sowohl für die SSID als auch für den Client in Eingangs-/Ausgangsrichtung auswählen.

| guration • > Se        | rvices * >     | QoS            |                 |                         |            |                              |    |
|------------------------|----------------|----------------|-----------------|-------------------------|------------|------------------------------|----|
| l QoS                  |                |                |                 |                         |            |                              |    |
| Auto QOS               |                | DISABLED       |                 |                         |            |                              |    |
| Policy Name*           | S              | erver-bw       |                 |                         |            |                              |    |
| Description            |                |                |                 |                         |            |                              |    |
| Match <b>Y</b><br>Type | Match<br>Value | ▼ Mark<br>Type | ▼ Mark<br>Value | Police Value     (kbps) | T Drop T D | VC/User Y<br>Defined Actions | Ţ  |
|                        |                | 10 🔻           |                 |                         |            | No items to displa           | ay |
|                        | laps           | X Delete       |                 |                         |            |                              |    |
| AVC/User Defined       | i U            | Jser Defined   | •               |                         |            |                              |    |
| Match                  | 0,             | Any 🤅          | All             |                         |            |                              |    |
| Match Type             | A              | \CL            | •               |                         |            |                              |    |
| Match Value*           | s              | erver-bw       | •               |                         |            |                              |    |
| Mark Type              | N              | lone           | •               |                         |            |                              |    |
| Drop                   |                |                |                 |                         |            |                              |    |
| Police(kbps)           | 1              | 00             |                 |                         |            |                              |    |
|                        |                |                |                 |                         |            |                              |    |

MQS-Richtlinie

| dit QoS                                            |                   |                      |              |                            |
|----------------------------------------------------|-------------------|----------------------|--------------|----------------------------|
|                                                    |                   |                      |              |                            |
| Mark None                                          | •                 |                      |              |                            |
|                                                    |                   |                      |              |                            |
| Police(kbps) 20                                    |                   |                      |              |                            |
|                                                    |                   |                      |              |                            |
| Drag and Drop, double click or click on the button | to add/remove Pro | ofiles from Selected | Q Search     |                            |
| FIGHES                                             |                   |                      |              |                            |
| Available (1)                                      |                   | Selected (1)         |              | (S = SSID, C = Client)     |
| Profiles                                           |                   | Profiles             | Ingress      | Egress                     |
|                                                    |                   |                      | 0.0.         |                            |
| G default-policy-profile                           | *                 | gos-policy           | <b>⊠</b> s⊔c | Øs∎c ▼                     |
|                                                    |                   |                      |              |                            |
|                                                    |                   |                      |              |                            |
|                                                    |                   |                      |              |                            |
|                                                    |                   |                      |              |                            |
|                                                    |                   |                      |              |                            |
|                                                    |                   |                      |              |                            |
|                                                    |                   |                      |              |                            |
|                                                    |                   |                      |              |                            |
|                                                    |                   |                      |              |                            |
| Cancel                                             |                   |                      | Ē            | I Indate & Apply to Device |
|                                                    |                   |                      |              |                            |

MQS-Profil

#### MQS-CLI-Konfiguration

```
ip access-list extended server-bw
1 permit ip host 192.168.31.10 any
!
class-map match-any server-bw
match access-group name server-bw
!
policy-map server-bw
class server-bw
 police cir 100000
   conform-action transmit
   exceed-action drop
exit
class class-default
police cir 20000
conform-action transmit
exceed-action drop
exit
wireless profile policy default-policy-profile
service-policy input server-bw
service-policy output server-bw
exit
```

#### Metall-QoS

Der Hauptzweck dieser QoS-Profile besteht darin, die in einem Wireless-Netzwerk maximal zulässigen Differentiated Services Code Point (DSCP)-Werte einzuschränken und dadurch die 802.11 User Priority (UP)-Werte zu steuern.

Im Cisco Wireless LAN Controller (WLC) der Serie 9800 sind die QoS-Profile für Metalle vordefiniert und nicht konfigurierbar. Sie können diese Profile jedoch auf bestimmte SSIDs oder Clients anwenden, um QoS-Richtlinien durchzusetzen.

Es stehen vier Metall-QoS-Profile zur Verfügung:

| QoS-Profil | Max. DSCP |
|------------|-----------|
| Bronze     | 8         |
| Silber     | 0         |
| Gold       | 34        |
| Platin     | 46        |

So konfigurieren Sie die Metall-QoS auf einem Cisco 9800 WLC:

Navigieren Sie zu Konfiguration > Richtlinie > QoS & AVC.

- Wählen Sie das gewünschte Metall-QoS-Profil aus (Platinum, Gold, Silver oder Bronze).
- Wenden Sie das ausgewählte Profil auf die Ziel-SSID oder den Client an.

#### Edit Policy Profile

A Disabling a Policy or configuring it in 'Enabled' state, will result in loss of connectivity for clients associated with this Policy profile.

| General Access    | Policies QOS and AVC | Mobility | Advanc | ed               |                    |   |
|-------------------|----------------------|----------|--------|------------------|--------------------|---|
| Auto QoS          | None 🔻               |          |        | Flow Monitor IPv | 4                  |   |
| QoS SSID Policy   |                      |          |        | Egress           | Search or Select 🔹 | 2 |
| Egress            | platinum 🗙 🔻 💈       |          |        | Ingress          | Search or Select 🔻 |   |
| Ingress           | platinum-up 🗙 🔻 💈    |          |        | Flow Monitor IPv | 6                  |   |
| QoS Client Policy |                      |          |        | Egress           | Search or Select 🔻 | ۵ |
| Egress            | Search or Select 🔻 🛛 |          |        | Ingress          | Search or Select 👻 |   |
| Ingress           | Search or Select 🛛 🗸 |          |        |                  |                    |   |
| SIP-CAC           |                      |          |        |                  |                    |   |
| Call Snooping     | O                    |          |        |                  |                    |   |
| Send Disassociate | O                    |          |        |                  |                    |   |
| Send 486 Busy     | O                    |          |        |                  |                    |   |

Metall-QoS-Profil

#### Konfiguration der Metall-QoS-CLI

#configure terminal
#wireless profile policy qos-policy
service-policy input platinum-up
service-policy output platinum

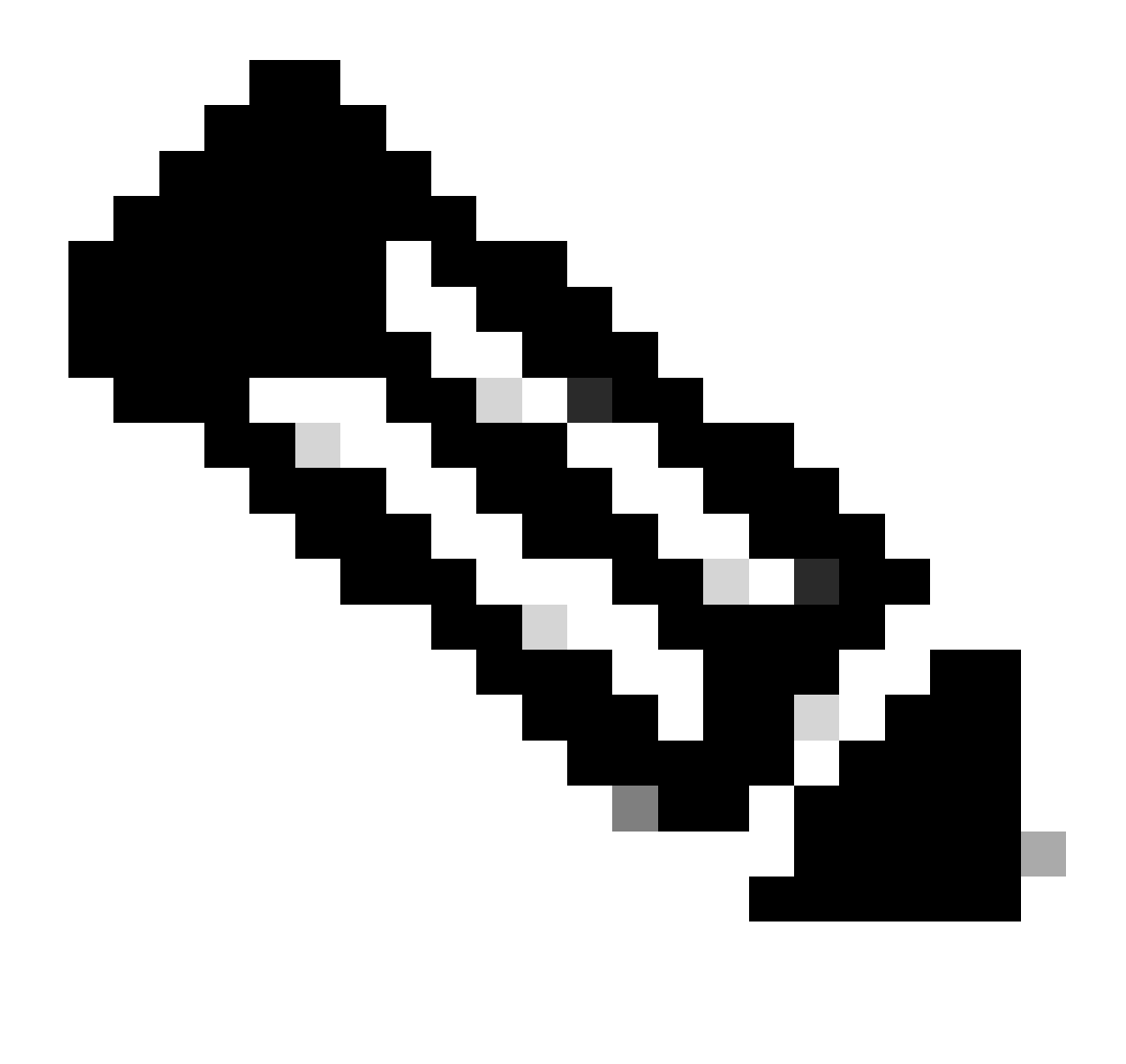

Hinweis: Benutzerspezifische und SSID-Bandbreitenverträge können über QoS-Richtlinien und nicht direkt über die Metall-QoS konfiguriert werden. Im Jahr 9800 wird der nicht übereinstimmende Datenverkehr der Standardklasse zugewiesen.

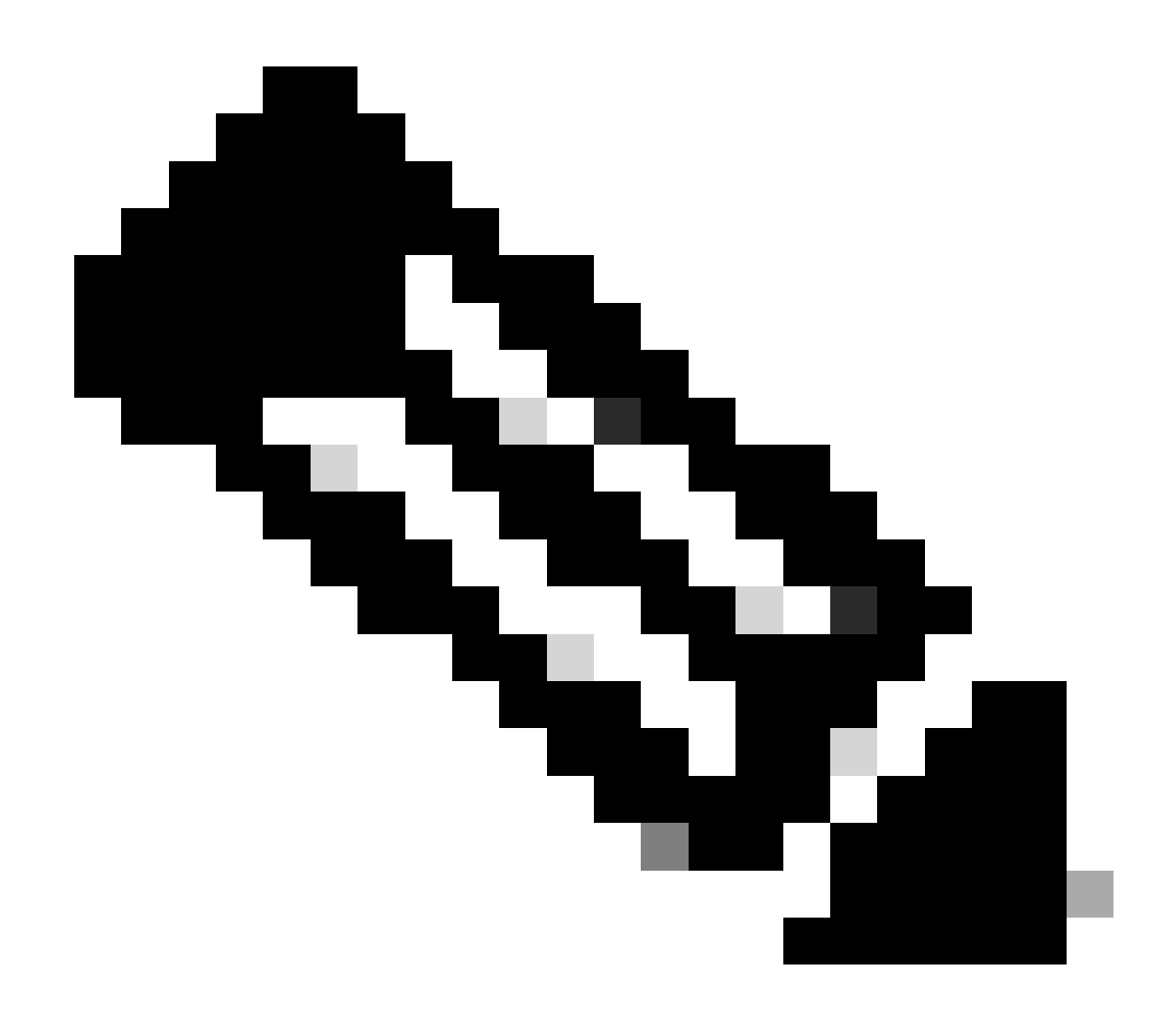

Hinweis: In der GUI können Sie nur die Metall-QoS pro SSID festlegen. In CLI können Sie sie auch auf dem Client-Ziel konfigurieren.

# Validierung der End-to-End-QoS mit Paketerfassung

Nach Abschluss der QoS-Konfiguration müssen die QoS-Pakete überprüft und validiert werden, ob die QoS-Richtlinien durchgängig korrekt funktionieren. Dies kann durch Paketerfassung und - analyse erreicht werden.

Für die Replizierung und Validierung der QoS-Konfiguration wird eine Laborumgebung in kleinem Umfang verwendet. Die Übung umfasst folgende Komponenten:

- WLC
- AP
- Sniffer AP zur Einnahme von OTA
- Kabelgebundener PC
- Switch

Alle diese Komponenten sind mit demselben Switch in der Laborumgebung verbunden. Die markierten Zahlen in diesem Diagramm zeigen die Punkte an, an denen die Paketerfassung zur Überwachung und Analyse des Datenverkehrsflusses aktiviert ist.

#### Netzwerkdiagramm

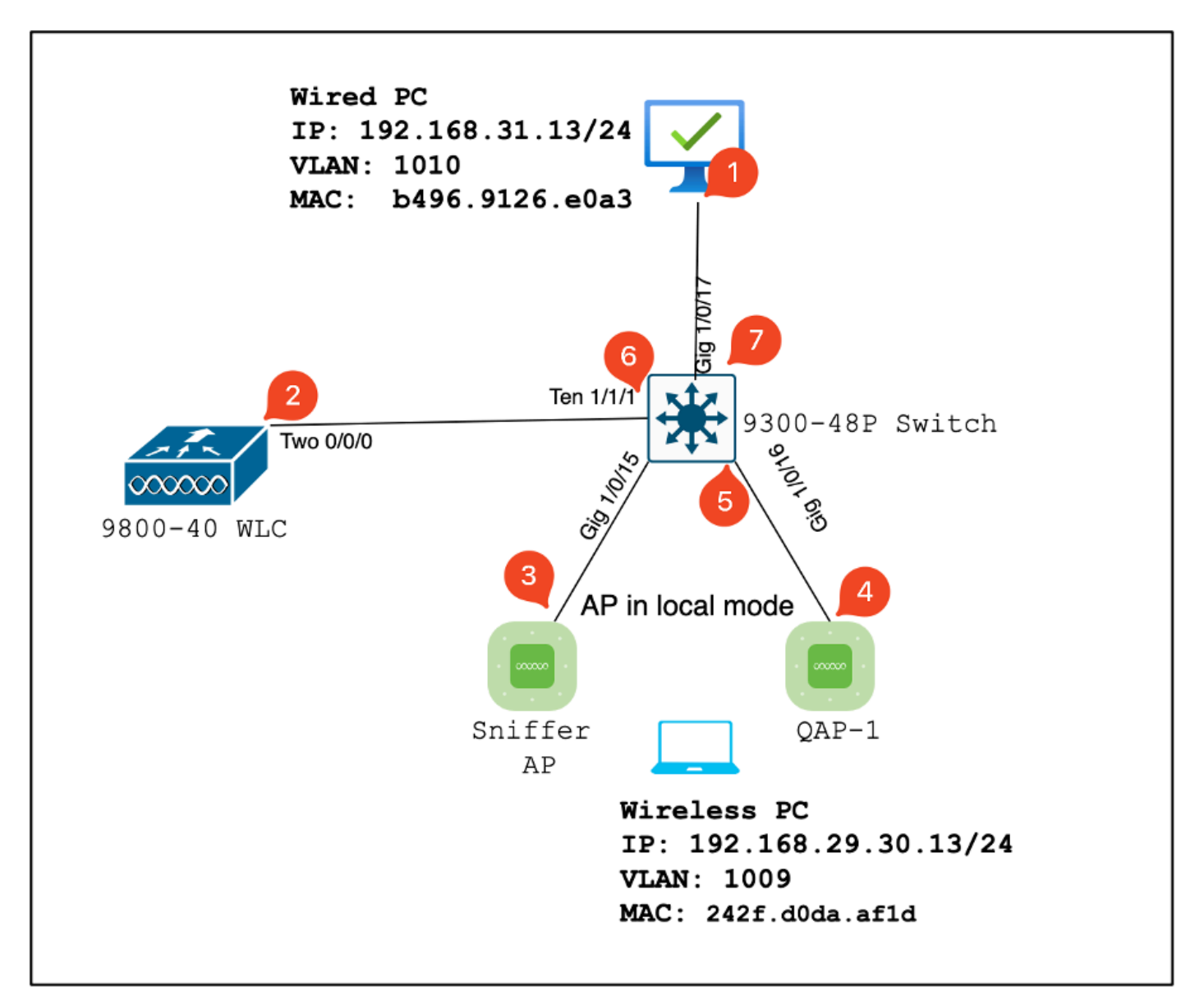

LAB-Topologie

#### Laborkomponenten und Paketerfassungspunkte

WLC:

- Verwaltung der QoS-Richtlinien und -Konfigurationen f
  ür das Wireless-Netzwerk
- Paketerfassungspunkt: Erfassen Sie den Datenverkehr zwischen dem WLC, dem AP und dem Switch.

#### Zugangspunkt:

• Bietet Wireless-Verbindungen zu Clients und setzt QoS-Richtlinien durch.

• Paketerfassungspunkt: Erfassen Sie den Datenverkehr zwischen dem Access Point und dem Switch.

Sniffer-AP:

- Dient als dediziertes Gerät zur Erfassung des Wireless-Datenverkehrs.
- Paketerfassungspunkt: Erfassen Sie den Wireless-Datenverkehr zwischen dem Access Point und den Wireless-Clients.

Kabelgebundener PC:

- Mit dem Switch verbunden, um kabelgebundenen Datenverkehr zu simulieren und die End-to-End-QoS zu validieren.
- Paketerfassungspunkt: Erfasst übertragene und empfangene QoS-Pakete über eine kabelgebundene Verbindung.

Wireless-PC:

- Mit dem WLAN verbunden, um den Wireless-Datenverkehr zu simulieren und die Endto-End-QoS zu validieren.
- Paketerfassungspunkt: Erfassen übertragener und empfangener QoS-Pakete über eine Wireless-Verbindung.

Switch:

- Das zentrale Gerät verbindet alle Komponenten der Übungseinheit miteinander und vereinfacht den Datenfluss.
- Paketerfassungspunkte: Erfassen Sie Datenverkehr an verschiedenen Switch-Ports, um die ordnungsgemäße QoS-Durchsetzung zu validieren.

Die LAB-Topologie kann logischerweise folgendermaßen gezeichnet werden:

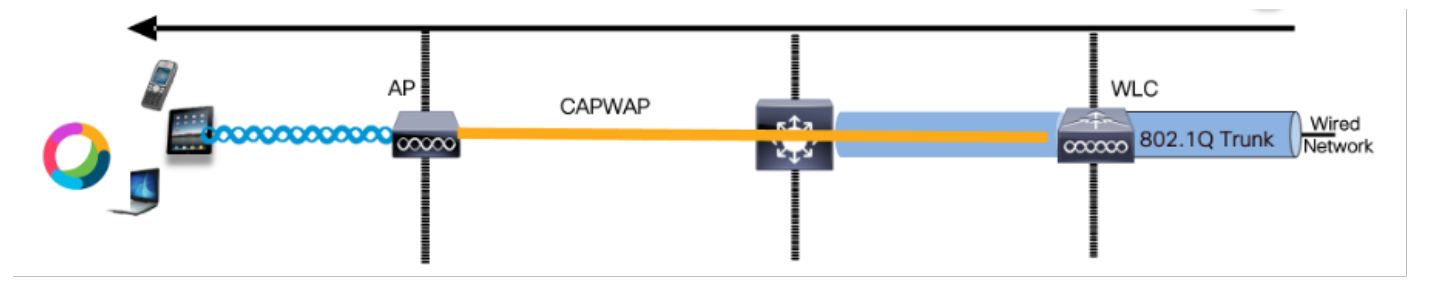

Logische LAB-Topologie

Zum Testen und Validieren der QoS-Konfiguration wird iPerf verwendet, um Datenverkehr zwischen Client und Server zu generieren. Diese Befehle werden verwendet, um die iPerf-Kommunikation zu erleichtern. Dabei werden die Rollen von Server und Client basierend auf der Richtung der QoS-Tests ausgetauscht.

#### Testszenario 1: Downstream-QoS-Validierung

Ziel ist die Validierung der Downstream-QoS-Konfiguration. Bei der Konfiguration sendet ein

kabelgebundener PC Pakete mit DSCP 46 an einen Wireless-PC. Der Wireless LAN Controller (WLC) wird mit der metallischen "Platinum QoS"-Richtlinie sowohl für die Downstream- als auch die Upstream-Richtung konfiguriert.

Test-Setup:

Datenverkehrsfluss:

Quelle: Kabelgebundener PC

Ziel: Wireless-PC

Datenverkehrstyp: UDP-Pakete mit DSCP 46

• Konfiguration der QoS-Richtlinie auf dem WLC:

QoS-Profil: Metall-QoS - Platin-QoS

Richtung: sowohl flussabwärts als auch flussaufwärts

• Metal QoS-Konfigurationsbefehle:

wireless profile policy qos-policy service-policy input platinum-up service-policy output platinum

Logische Topologie und DSCP-Konversation in Downstream-Richtung.

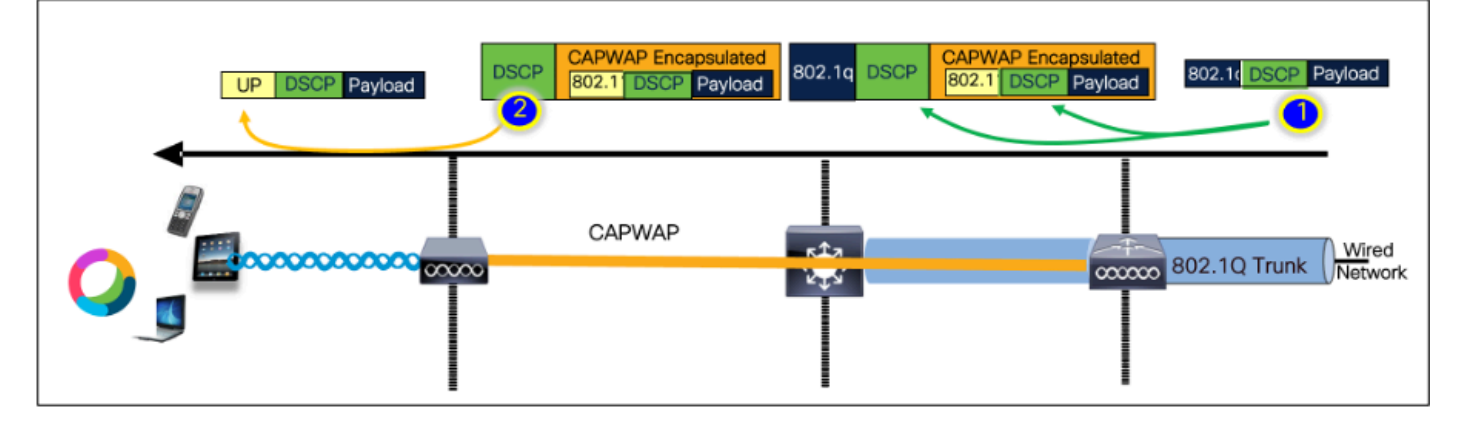

DSCP-Gesprächspunkt

Die Paketerfassung wurde auf dem kabelgebundenen PC übernommen. Dies bestätigt, dass der kabelgebundene PC UDP-Pakete an die angegebene Ziel-IP-Adresse 192.168.10.13 mit der korrekten DSCP-Markierung 46 sendet.

| 1004 08:19:24.592359                                                                                                    | 192.168.31.10                                                                                             | 192.168.30.13                                             | IPv4                     | EF PHB | 1514 Fragmented IP protocol |
|----------------------------------------------------------------------------------------------------|----------------------------------------------------------------------------------------------------|-----------------------------------------------------------|--------------------------|--------|-----------------------------|
| 1005 08:19:24.592359                                                                                                    | 192.168.31.10                                                                                             | 192.168.30.13                                             | IPv4                     | EF PHB | 1514 Fragmented IP protocol |
| 1006 08:19:24.592359                                                                                                    | 192.168.31.10                                                                                             | 192.168.30.13                                             | UDP                      | EF PHB | 834 49383 → 5201 Len=8192   |
| 1007 08.19:24.685918                                                                                                    | 192.168.31.10                                                                                             | 192.168.30.13                                             | IPV4                     | EF PHB | 1514 Fragmented IP protocol |
| 1008 63:19:24.625918                                                                                                    | 192.168.31.10                                                                                             | 192.168.30.13                                             | IPv4                     | EF PHB | 1514 Fragmented IP protocol |
| <pre>&gt; Frame 1005: 834 bytes on wire (0672 bits), 83<br/>&gt; Ethernet II, Src: IntelCor_26:e8:a3 (b4:96:9:<br/>&gt; Internet Protocol Version 4, Src: 192.168.31<br/>8100 4 Version: 4<br/>8104 - Version: 4</pre> | 94 bytes captured (8672 bits) on inte<br>1:25:n8:a3], Dst: Cisco_37:cd:/5 (2c:<br>.10, Dst: 192.168.38.13 | rface \Device\NPT_{4003830A-3P9F-4837-<br>ab:eb:37:cd:f5) | 9EC3-2AE26715EDCA}, id 0 |        |                             |
| 0101 - neader Length: 20 bytes (5)                                                                                                    |                                                                                                    |                                                           |                          |        |                             |
| <ul> <li>Differentiated Services Field: 0xb8 (DSCP)</li> </ul>                                                                                                    | EF PHB, ECN: Not-ECT)                                                                                     |                                                           |                          |        |                             |
| <ul> <li>Differentiated Services Field (NAB (05C))</li> <li>1011 10 Differentiated Services Cod<br/></li></ul>                                                                                                    | : EF PHB, ECN: Not-ECT)<br>epoint: Expedited Forwarding (46)<br>ation: Not ECN-Capable Transport (0)      |                                                           |                          |        |                             |

Erfassung kabelgebundener PCs - Downstream-Richtung

Als Nächstes untersuchen wir ein Paket, das auf dem mit dem kabelgebundenen PC verbundenen Uplink-Switch erfasst wurde. Der Switch vertraut dem DSCP-Tag, und der DSCP-Wert bleibt unverändert bei 46.

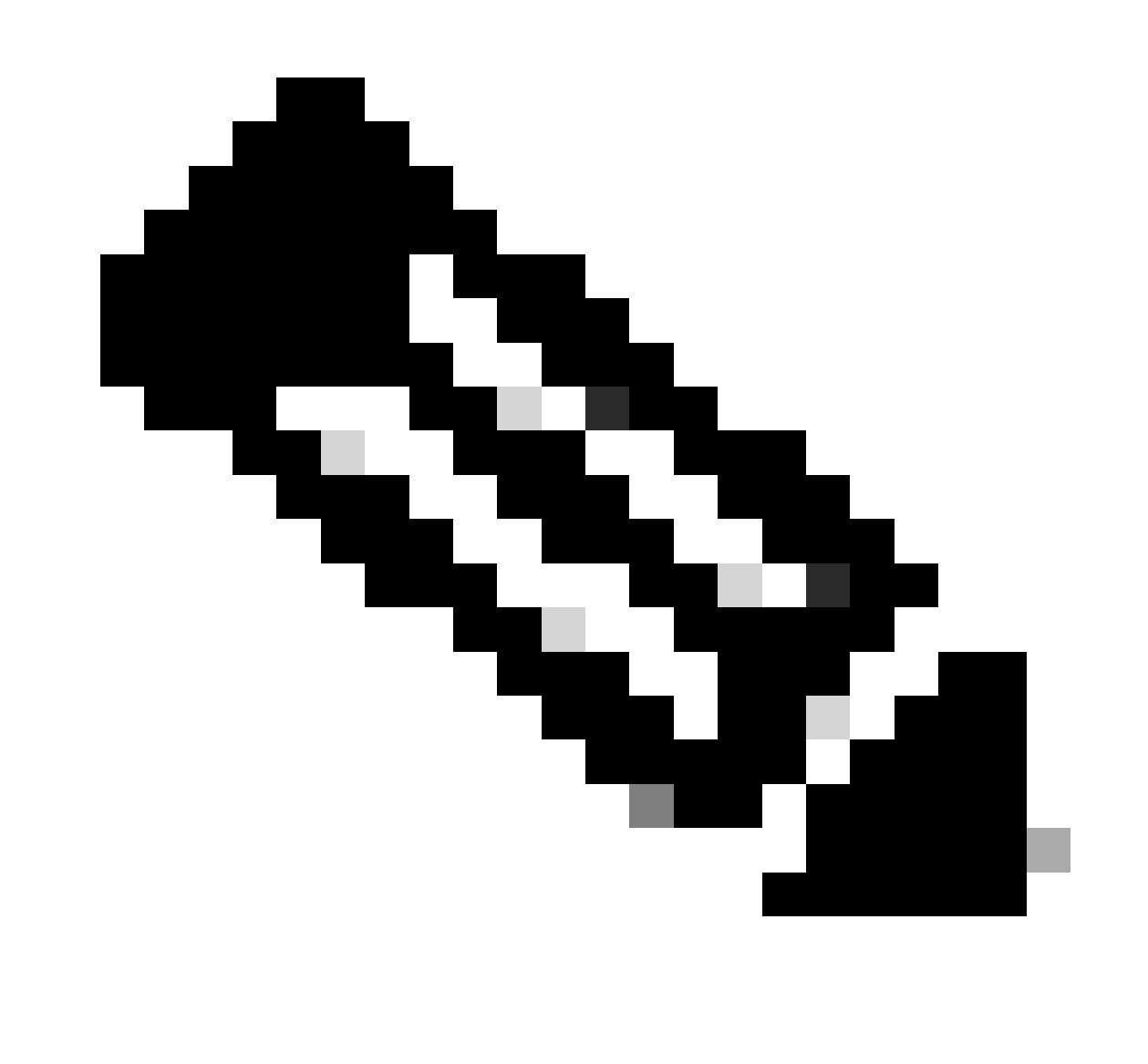

Hinweis: Switch-Ports der Catalyst Serie 9000 haben standardmäßig einen vertrauenswürdigen Status.

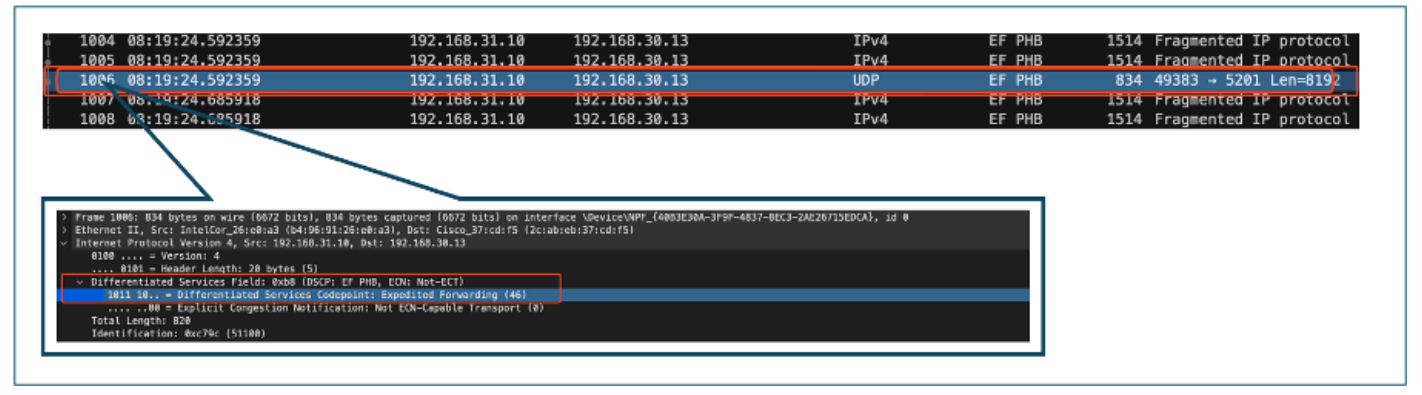

Erfassung der Uplink-Schnittstelle des kabelgebundenen Computers

Beim Untersuchen der Paketerfassung auf dem WLC mithilfe von EPC kommt das Paket mit dem gleichen DSCP-Tag von 46 vom Uplink-Switch an. Dadurch wird bestätigt, dass die DSCP-Markierung beibehalten wird, wenn das Paket den WLC erreicht.

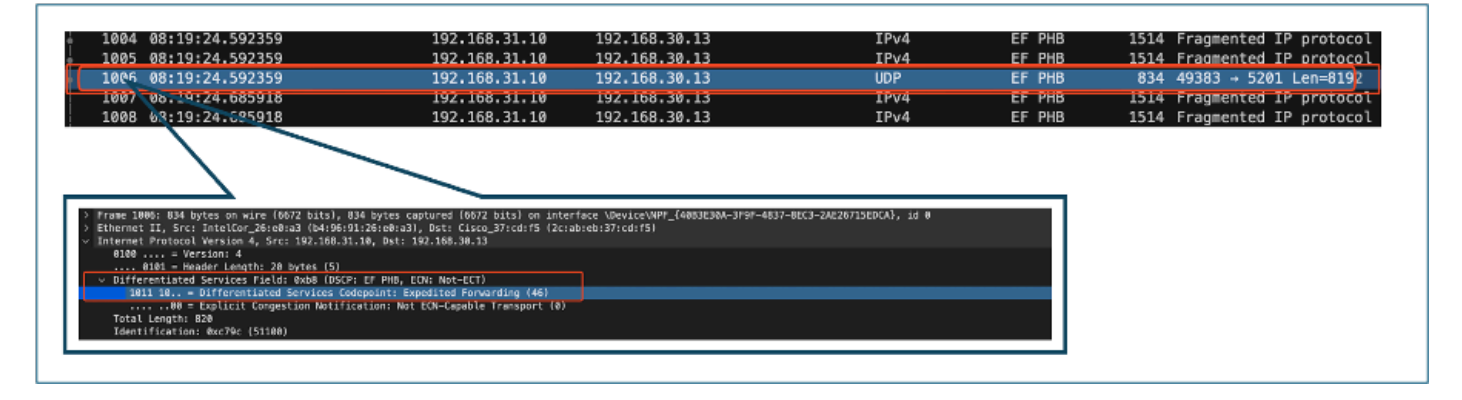

Downstream-Richtung WLC-EPC

Wenn der WLC das Paket innerhalb eines CAPWAP-Tunnels an den WAP sendet, handelt es sich um einen kritischen Schnittpunkt, an dem der WLC den DSCP auf Grundlage seiner Konfiguration ändern kann. Unterteilen wir die Paketerfassung, die zur Verdeutlichung durch nummerierte Punkte hervorgehoben wird:

- Äußere CAPWAP-Schicht: Die äußere Schicht des CAPWAP-Tunnels zeigt das DSCP-Tag als 46 an. Hierbei handelt es sich um den vom Switch-Ende empfangenen Wert.
- 802.11 UP-Wert innerhalb von CAPWAP: Innerhalb des CAPWAP-Tunnels ordnet WLC die DSCP 46 der 802.11-Benutzerpriorität (UP) 6 zu, die dem Sprachverkehr entspricht.
- DSCP Value Inside CAPWAP: Der Cisco 9800 WLC arbeitet mit einem vertrauenswürdigen DSCP-Modell, sodass der DSCP-Wert innerhalb des CAPWAP-Tunnels bei 46 Punkten gehalten wird, genau wie die äußere DSCP-Ebene.

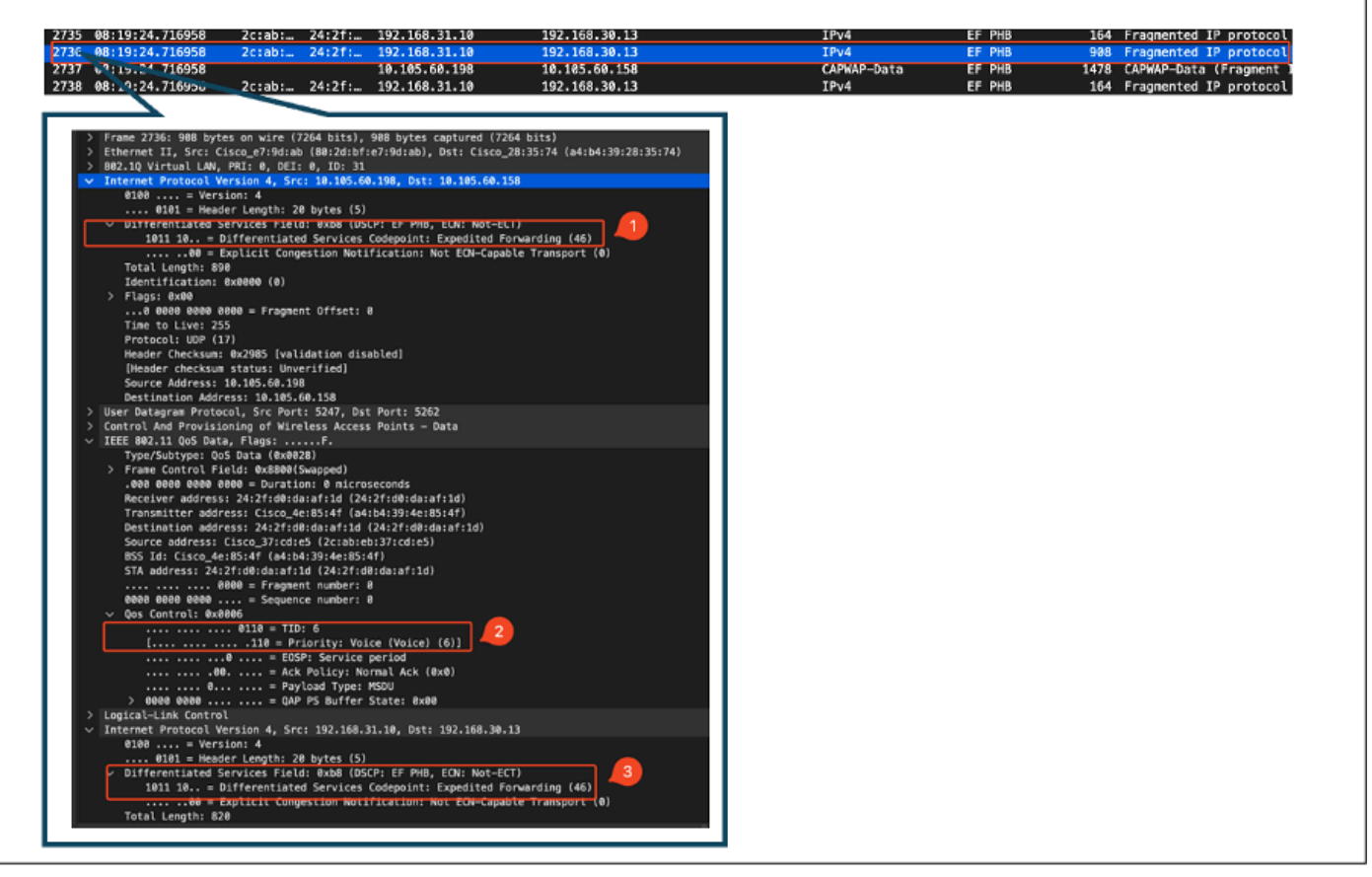

CAPWAP-DSCP-Markierungen

Überprüfen Sie anschließend dasselbe Paket am Uplink-Switch-Port des AP.

Der DSCP-Wert auf der äußeren CAPWAP-Schicht bleibt bei 46. Zur Veranschaulichung wird der innere CAPWAP-Datenverkehr hervorgehoben, um das Tagging anzuzeigen.

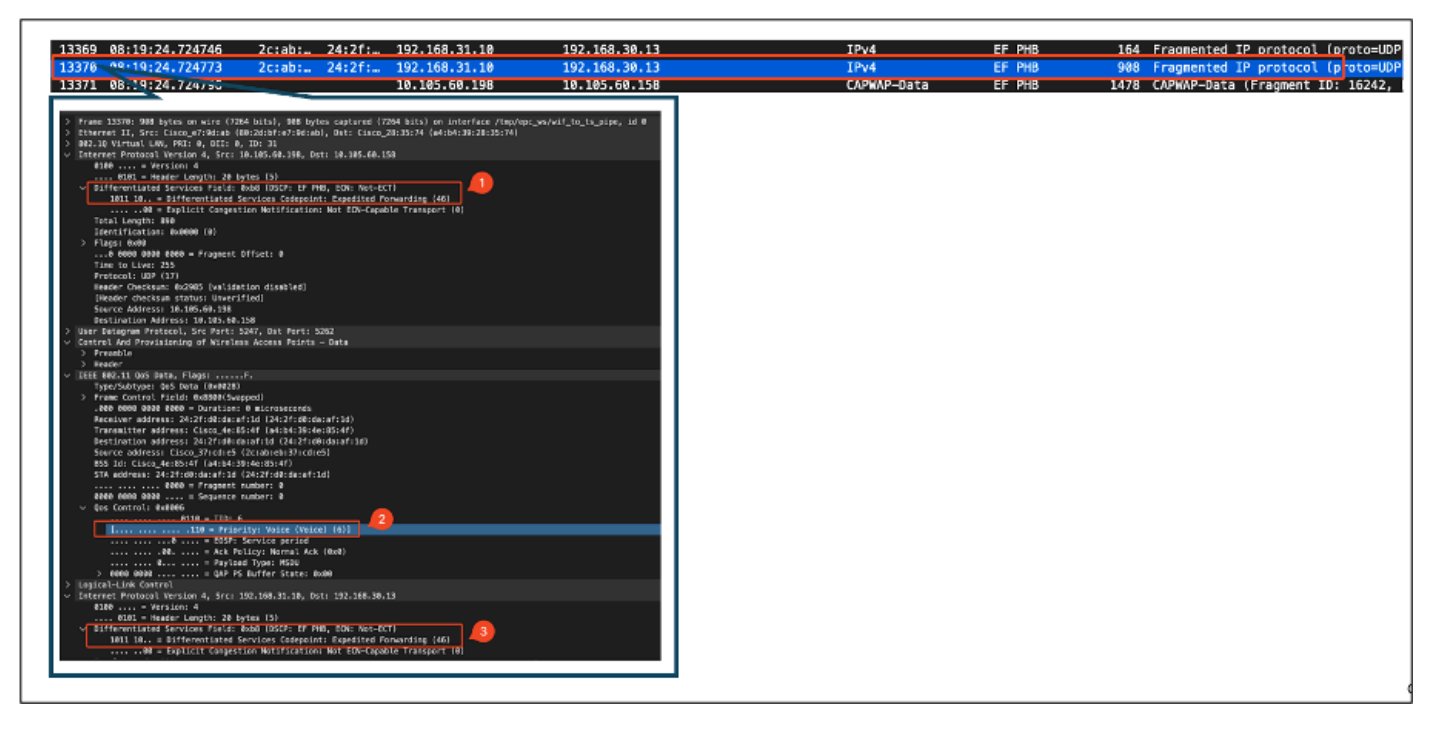

AP-Uplink-Switch-Schnittstellenerfassung

Sobald der WAP das Paket empfängt, überträgt er es per Funk. Zum Verifizieren des User Priority

(UP)-Tagging wird eine Over-the-Air (OTA)-Erfassung mit einem Sniffer-AP verwendet.

Der WAP hat den Frame mit einem UP-Wert von 6 weitergeleitet. Dadurch wird bestätigt, dass der AP den DSCP-Wert korrekt dem entsprechenden 802.11-UP-Wert (6) zuordnet, der dem Sprachdatenverkehr entspricht.

| <pre>&gt; Frame 2061: 971 bytes on wire (7768 bits), 971 bytes captured (7768 bits) on interface m0, id 0 &gt; Ethernet Frotocol Version 4, 5rc: 10.305.60.190, Dst: 10.233.7.212 &gt; User Datagram Protocol Version 4, 5rc: 10.305.60.190, Dst: 10.233.7.212 &gt; User Datagram Protocol Version 4, 5rc: 10.305.60.190, Dst: 10.233.7.212 &gt; More Ethernet Frotocol Version 4, 5rc: 10.305.60.190, Dst: 10.233.7.212 &gt; More Ethernet 10 cost 10 cost 10 c</pre> | No. +  Time  SA  RA<br>2061_08:19:24.830431 2c:ab:eb:37:cd:e5 24:2f:d0:da:af:1d                                        | Source<br>Cisco_37:cd:e5               | Destination<br>24:2f:d0:da:af:1d           | Protocol  C<br>802.11 | OSCP   Priority<br>CS8 Voice (Voice) | Length  Info<br>971 QoS Data, | SN=1952, FN=0 |
|----------------------------------------------------------------------------------------------------|----------------------------------------------------------------------------------------------------|----------------------------------------|--------------------------------------------|-----------------------|--------------------------------------|-------------------------------|---------------|
| <pre>&gt; Frame 2061: 971 bytes on wire (7768 bits), 971 bytes captured (7768 bits) on interface en0, id 0 &gt; Ethernet II, Src: Cisca_p7:la:7f (34:bb:2d:a7:la:7f), Dst: Apple_f0:82:d4 (bc:d0:74:f0:82:d4) &gt; Internet Protocol, Src: Port: 5555, Dst Port: 5000 &gt; ArroPeckyOmmireck encapsulated IEE 002.11 &gt; 002 11 radio information YIEE 002.11 radio information YIEE 002.11 ooS Data (Re020) &gt; Frame Control Field: 0x8042 .000 0000 0011 0000 = Duration: 48 nicroseconds Recciver address: 2d:2f:d0:d0:af:ld (24:2f:d0:da:af:ld) Transmitter address: Cisca_p4:Bisfd (24:2f:d0:da:af:ld) Source address: Cisca_p4:Bisfd (24:2f:d0:da:af:ld) Source address: Cisca_p4:Bisfd (24:2f:d0:da:af:ld) Transmitter address: Cisca_p4:Bisfd (24:2f:d0:da:af:ld) Source address: Cisca_p4:Bisfd (24:2f:d0:da:af:ld) Transmitter address: Cisca_p4:Bisfd (24:2f:d0:da:af:ld) Transmitter address: Cisca_p4:Bisfd (24:2f:d0:da:af:ld) Source address: Cisca_p4:Bisfd (24:2f:d0:da:af:ld) Transmitter address: Cisca_p4:Bisfd (24:2f:d0:da:af:ld) Transmitter address: Cisca_p4:Bisfd (24:2f:d0:da:af:ld) Transmitter address: Cisca_p4:Bisfd (24:2f:d0:da:af:ld) Transmitter address: Cisca_p4:Bisfd (24:2f:d0:da:af:ld) Transmitter address: Cisca_p4:Bisfd (24:2f:d0:da:af:ld) Transmitter address: Cisca_p4:Bisfd (24:2f:d0:da:af:ld) Transmitter address: Cisca_p4:Bisfd (24:2f:d0:da:af:ld) Transmitter address: Cisca_p4:Bisfd (24:2f:d0:da:af:ld) Transmitter address: Cisca_p4:Bisfd (24:2f:d0:da:af:ld) Transmitter address: Cisca_p4:Bisfd (24:2f:d0:da:af:ld) Transmitter address: Cisca_p4:Fisdd (24:2f:d0:da:af:ld) Transmitter address: Cisca_p4:Fisdd (24:2f:d0:da:af:ld) Transmitter address: Cisca_p4:Fisdd (24:2f:d0:d0:af:ld) Transmitter address: Cisca_p4:Fisdd (24:2f:d0:d0:af:ld) Transmitter address: Cisca_p4:Fisdd (24:2f:d0:d0:af:ld) Transmitter address: Cisca_p4:Fisdd (24:2f:d0:d0:af:ld) Transmitter address: Cisca_p4:Fisdd (24:2f:d0:d0:af:ld) Transmitter address: Cisca_p4:Fisdd (24:2f:d0:d0:af:ld) Transmitter address: Cisca_p4:Fisdd (24:2f:d0:d0:af:ld) Transmitter address: Cisca_p4:Fisdd (</pre> |                                                                                                    |                                        |                                            |                       |                                      |                               |               |
| <pre>&gt; Frame 2861: 971 bytes on wire (7768 bits), 971 bytes captured (7768 bits) on interface en0, id 0 &gt; Ethernet II, Src: Cisc.ga71a:77 (341:b2d3:a:1a:77), Dit: Apple_f0:82:d4 (bc:d0:74:f0:82:d4) &gt; Internet Protocol Version 4, Src: 10.105.60:198, Dst: 10.233.7.212 &gt; User Datagram Protocol, Src Port: 5555, Dst Port: 5000 &gt; AiroPeek/OmniPeek encapsulated IEEE 802.11 &gt; 602.11 gadio information 	 IEEE 802.11 (godio information 	 IEEE 802.11 (godio information 	 Prace (String), Src Port: 517 (Godio and String) 	 Frame (Control Field: 0.84842 	 .060 0000 0011 0000 = Duration: 48 microseconds 	 Receiver address: 24:27:60:d0:a:f1:d0 (24:27:d0:da:a':1d) 	 Transmitter address: Cisc.ga7:a:fd: (d:1b:39:4e:85:4f) 	 Destination address: Cisc.ga7:a:fd: (d:1b:39:4e:85:4f) 	 STA address: Cisc.ga7:a:fd: (d:1b:43:9:4e:85:4f) 	 STA address: 24:27:60:d0:a:f1:d0 (24:27:d0:da:a':1d) 	</pre>                                                                                                    |                                                                                                    |                                        |                                            |                       |                                      |                               |               |
| <pre>&gt; Internet Protocol Version 4, Src: 10.105.60.190, Dst: 10.233.7.212 &gt; User Datagram Protocol, Src Port: 5555, Dst Port: 5000 &gt; AiroPeek/OmniPeek encapsulated IEEE 802.11 &gt; 002.11 radio information V EEE 802.11 QoS Data, (\$00203) &gt; Frame Control Field: 0.86842 .000 0001 0000 = Duration: 48 microsconds .000 0001 0000 = Duration: 48 microsconds Receiver address: 124:2f:d0:da:af:1d (24:2f:d0:da:af:1d) Transmitter address: 124:2f:d0:da:af:1d (24:2f:d0:da:af:1d) Destination address: 24:2f:d0:da:af:1d (24:2f:d0:da:af:1d) Source address: (12:c0.3F:cd:e5:(2:c1:ab:e1:39:1e:d0:af:1d) Source address: (12:c0.3F:cd:e5:(2:c1:ab:e1:39:1e:d0:af:1d) Source address: (12:c0.3F:cd:e5:(2:c1:ab:e1:39:1e:d0:af:1d)</pre>                                                                                                    | > Frame 2061: 971 bytes on wire (7768 bits), 971 bytes ca<br>> Ethernet II, Src: Cisco_a7:1a:7f (34:1b:2d:a7:1a:7f), D | ptured (7768 bits<br>st: Apple_f0:82:d | ) on interface en0,<br>4 (bc:d0:74:f0:82:d | id 0<br>4)            |                                      |                               |               |
| <pre>&gt; User Datagram Protocol, Src Port: 3555, Dst Port: 5000<br/>&gt; AiroPeek/OmmIPeek encapsulated IEEE 002.11<br/>&gt; 002.11 radio information<br/>&gt; IEEE 002.11 oc5 Data (0x0020)<br/>&gt; Prame Control Field: 0x0842<br/>. 000 0000 001 0000 = Duration: 48 microseconds<br/>Receiver address: 24:2f:d0:da:af:1d (24:2f:d0:da:af:1d)<br/>Transmitter address: Cisco_4re:05:4f (44:b4:39:4e:85:4f)<br/>Destination address: 24:2f:d0:da:af:1d (24:2f:d0:da:af:1d)<br/>Source address: Cisco_3F:dc:05 (2c:ab:06:37:cd:05)<br/>BSS Id: Cisco_4re:05:2f:d0:da:af:1d (24:2f:d0:da:af:1d)<br/></pre>                                                                                                    | > Internet Protocol Version 4, Src: 10.105.60.198, Dst: 1                                                              | 0.233.7.212                            |                                            |                       |                                      |                               |               |
| <pre>&gt; 802.11 radio information<br/>&gt; IEEE 802.11 Q05 Data (#x0020)<br/>&gt; Frame Control Field: 0x8042<br/>.000 0000 0011 0000 = Duration: 48 microseconds<br/>Receiver address: 24:27:00:datafild (24:27:00:datafild)<br/>Transmitter address: 24:27:00:datafild (24:27:00:datafild)<br/>Destination address: 14:27:00:datafild (24:27:00:datafild)<br/>Source address: 14:27:10:datafild (24:27:00:datafild)<br/>Source address: 14:27:10:datafild (24:27:00:datafild)<br/>Source address: 14:27:10:datafild (24:27:00:datafild)<br/>Source address: 14:27:10:datafild (24:27:00:datafild)<br/>Source address: 14:27:10:datafild (24:27:00:datafild)<br/>Source address: 14:27:10:datafild (24:27:00:datafild)<br/></pre>                                                                                                    | > User Datagram Protocol, Src Port: 5555, Dst Port: 5000<br>> AiroPeek/OmniPeek encansulated IFFE 802.11               |                                        |                                            |                       |                                      |                               |               |
| <pre> V IEEE 802.11 Q0S Data, Flags: .pF.C Type/Subtype: Q0S Data (0x0028)  &gt; Frame Control Field: 0x8842 .000 0000 0011 0000 = Duration: 48 microseconds Receiver address: 24:2f:d0:da:af:1d (24:2f:d0:da:af:1d) Transmitter address: Cisco_4:e85:4f (a4:b4:39:4e:85:4f) Destination address: Cisco_37:e06 (24:ab:b6:37:e06:8) B5S Id: Cisco_4e:e85:4f (a4:b4:39:4e:85:4f) STA address: 24:2f:d0:da:af:1d (24:2f:d0:da:af:1d)</pre>                                                                                                    | > 802.11 radio information                                                                                             |                                        |                                            |                       |                                      |                               |               |
| <pre>Type/Subtype: 005 Data (0x0028) &gt; Frame Control Field: 0x0028) and the set of the set of the s</pre>                | ✓ IEEE 802.11 QoS Data, Flags: .pF.C                                                                                   |                                        |                                            |                       |                                      |                               |               |
| <pre>&gt; Prame Currot Field: exaces:<br/>.000 000 001 0000 0000 = Duration: 48 microseconds<br/>Receiver address: 24:2f:d0:da:af:1d (24:2f:d0:da:af:1d)<br/>Transmitter address: Cisco_4e:85:4f (a4:b4:39:4e:85:4f)<br/>Destination address: Cisco_37:cd:e5 (2c:ab:eb:37:cd:e5)<br/>BSS Id: Cisco_4e:85:4f (a4:b4:39:4e:85:4f)<br/>STA address: 24:2f:d0:da:af:1d (24:2f:d0:da:af:1d)<br/> 00000 = Fragment number: 0<br/>00111 1010 0000 = Sequence number: 1952<br/>Frame Check sequence: 0x62e2c7cf [unverified]<br/>[FCS Status: Unverified]<br/>v Qos Control: 0x0006<br/> 0110 = TID: 6<br/>[ 0110 = TID: 6<br/>[ 0110 = TID: 6<br/>[ 0110 = TID: 6<br/>[ 0110 = TID: 5ervice period<br/> 0110 = TID: 7ervice period<br/> 0110 = TID: 7ervice period<br/></pre>                 | Type/Subtype: QoS Data (0x0028)                                                                                        |                                        |                                            |                       |                                      |                               |               |
| Receiver address: 24:2f:d0:da:af:1d (24:2f:d0:da:af:1d)<br>Transmitter address: Cisco_4e:85:4f (a4:b4:39:4e:85:4f)<br>Destination address: 24:2f:d0:da:af:1d (24:2f:d0:da:af:1d)<br>Source address: Cisco_37:cd:e5 (2c:ab:eb:37:cd:e5)<br>BSS Id: Cisco_4e:85:4f (a4:b4:39:4e:85:4f)<br>STA address: 24:2f:d0:da:af:1d (24:2f:d0:da:af:1d)<br>0000 = Fragment number: 0<br>0111 1010 0000 = Sequence number: 1952<br>Frame check sequence: 0A:6e27cfe [unverified]<br>[FCS Status: Unverified]<br>v Qos Control: 0x0000<br>                                                                                                    | .000 0000 0011 0000 = Duration: 48 microseconds                                                                        |                                        |                                            |                       |                                      |                               |               |
| <pre>Transmitter address: Cisco_4e:85:4f (a4:b4:39:4e:85:4f) Destination address: Cisco_37:cd:e5 (2c:ab:eb:37:cd:e5) BS5 Id: Cisco_4e:85:4f (a4:b4:39:4e:85:4f) STA address: 24:2f:dd:da:af:1d (24:2f:dd:da:af:1d)</pre>                                                                                                    | Receiver address: 24:2f:d0:da:af:1d (24:2f:d0:da:af:                                                                   | d)                                     |                                            |                       |                                      |                               |               |
| Destination address: 24:21:00:00:01:11:07         Source address: Cisco_3:01:05 (22:10:00:00:15)         BSS Id: Cisco_4:05:04 (ad:b4:39:40:05:14)         STA address: 24:21:00:00:01:05         BSS Id: Cisco_4:05:04 (ad:b4:39:40:05:14)                                                                                                    | Transmitter address: Cisco_4e:85:4f (a4:b4:39:4e:85:4                                                                  | (f)<br>(f. 2.d)                        |                                            |                       |                                      |                               |               |
| BSS Id: Cisco_4e:85:4f (a4:b4:39:4e:85:4f)<br>STA address: 24:2f:d0:da:af:1d (24:2f:d0:da:af:1d)<br>                                                                                                    | Source address: Cisco_37:cd:e5 (2c:ab:eb:37:cd:e5)                                                                     | 11:10)                                 |                                            |                       |                                      |                               |               |
| STA address: 24:2f:d0:da:af:1d (24:2f:d0:da:af:1d)<br>0000 = Fragment number: 0<br>0111 1010 0000 = Sequence number: 1952<br>Frame check sequence: 0x6e2c7cfe [unverified]<br>[FCS Status: Unverified]<br>∨ Qos Control: 0x0006<br>0110 = TID: 6<br>[ 110 = Priority: Voice (Voice) (6)]<br>00 = EOSP: Service period<br>00 = Ack Policy: Normal Ack (0x0)<br>00 = Payload Type: MSDU<br>> 0000 0000 = QAP PS Buffer State: 0x00<br>> COMP parameters<br>> Data (036 bytes)                                                                                                    | BSS Id: Cisco_4e:85:4f (a4:b4:39:4e:85:4f)                                                                             |                                        |                                            |                       |                                      |                               |               |
| <pre>0111 1010 0000 = Sequence number: 1952 Frame check sequence: 0x602c7cfe [unverified] [FCS Status: Unverified] v Qos Control: 0x0006 110 = Priority: Voice (Voice) (6)] 110 = Priority: Voice (Voice) (6)] 00 = EOSP: Service period 00 = Ack Policy: Normal Ack (0x0) 00 = Payload Type: MSDU &gt; 0000 0000 = QAP PS Buffer State: 0x00 &gt; COMP parameters &gt; Data (036 bytes)</pre>                                                                                                    | STA address: 24:2f:d0:da:af:1d (24:2f:d0:da:af:1d)                                                                     |                                        |                                            |                       |                                      |                               |               |
| <pre>Frame check sequence: 0x6e2c7cfe [unverified] [FCS Status: Unverified] v Qos Control: 0x0006</pre>                                                                                                    | 0111 1010 0000 = Sequence number: 1952                                                                                 |                                        |                                            |                       |                                      |                               |               |
| [FCS Status: Unverified]<br><pre>     Qos Control: 0x0006    </pre>                                                                                                    | Frame check sequence: 0x6e2c7cfe [unverified]                                                                          |                                        |                                            |                       |                                      |                               |               |
| <pre>&gt; (ds Control exceeds<br/></pre>                                                                                                    | [FCS Status: Unverified]                                                                                               |                                        |                                            |                       |                                      |                               |               |
| [110 = Priority: Voice (Voice) (6)]<br>                                                                                                    | • yos control: 0x0000                                                                                                  |                                        |                                            |                       |                                      |                               |               |
| <pre> = EOSP: Service period<br/> = Ack Policy: Normal Ack (0x0)<br/> = Payload Type: MSDU<br/>&gt; 0000 0000 = QAP PS Buffer State: 0x00<br/>&gt; CCMP parameters<br/>&gt; Data (836 bytes)</pre>                                                                                                    | [110 = Priority: Voice (Voice) (6)                                                                                     | 1                                      |                                            |                       |                                      |                               |               |
| <pre></pre>                                                                                                    | 0 = EOSP: Service period                                                                                               |                                        |                                            |                       |                                      |                               |               |
| > 0000 0000 = QAP PS Buffer State: 0x00<br>> CCMP parameters<br>> Data (836 bytes)                                                                                                    | 0 = Ack Policy: Normal Ack (0x0)                                                                                       |                                        |                                            |                       |                                      |                               |               |
| > CCMP parameters<br>> Data (836 bytes)                                                                                                    | > 0000 0000 = QAP PS Buffer State: 0x00                                                                                |                                        |                                            |                       |                                      |                               |               |
| > Data (836 bytes)                                                                                                    | > CCMP parameters                                                                                                    |                                        |                                            |                       |                                      |                               |               |
|                                                                                                    | > Data (836 bytes)                                                                                                    |                                        |                                            |                       |                                      |                               |               |
|                                                                                                    |                                                                                                    |                                        |                                            |                       |                                      |                               |               |

OTA-Erfassung vom AP zum Client

In der Endphase wird das vom Wireless-PC empfangene Paket angezeigt. Der Wireless-PC empfängt den Frame mit einem DSCP-Wert von 46.

Dies zeigt an, dass die DSCP-Markierung im gesamten Übertragungspfad vom kabelgebundenen PC bis zum Wireless-PC erhalten bleibt. Der konsistente DSCP-Wert von 46 bestätigt, dass die QoS-Richtlinien korrekt in Downstream-Richtung angewendet und beibehalten werden.

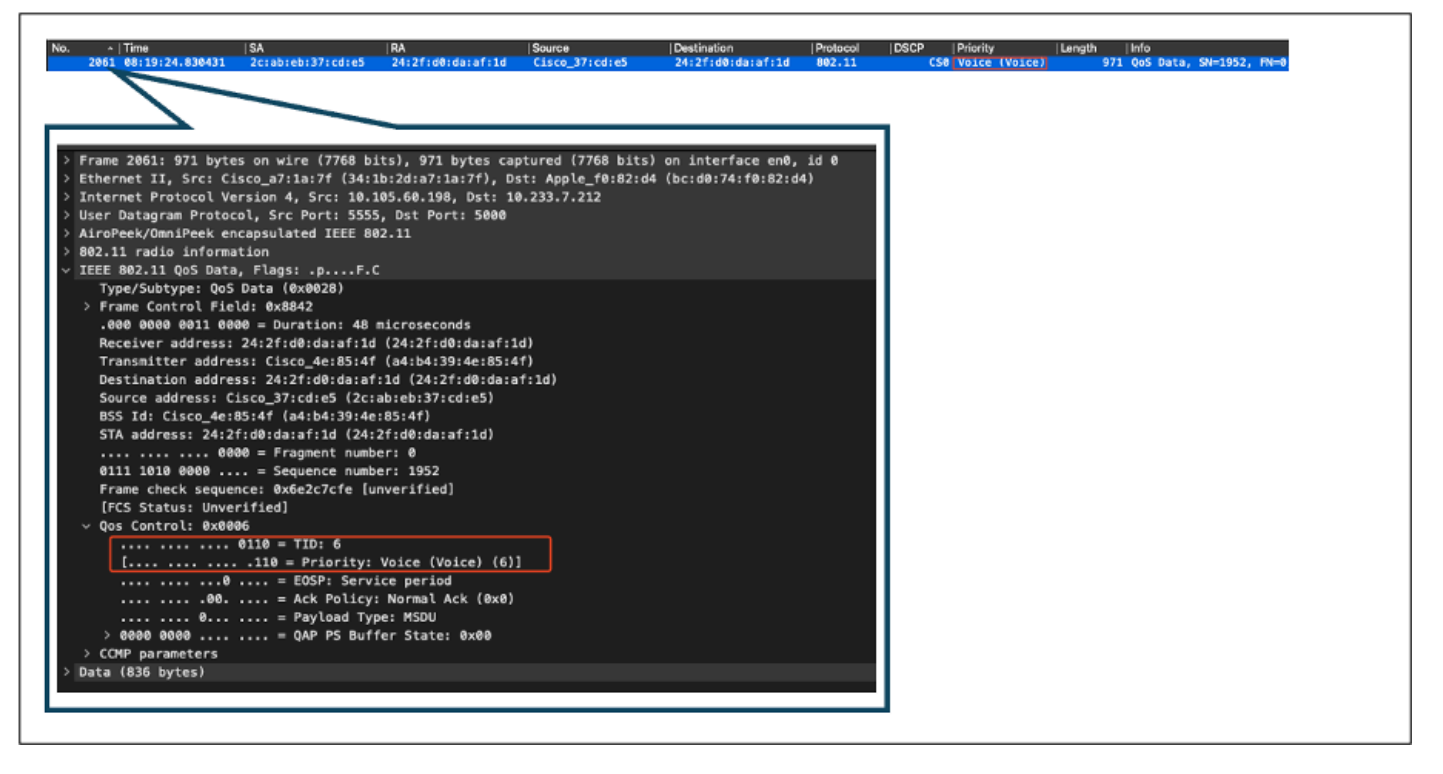

```
Wireless-PC-Erfassung
```

#### Testszenario 2: Upstream-QoS-Validierung

In diesem Testszenario soll die Upstream-QoS-Konfiguration validiert werden. Bei der Konfiguration sendet ein Wireless-PC UDP-Pakete mit DSCP 46 an einen kabelgebundenen PC. Der WLC wird mit der Metal "Platinum QoS"-Richtlinie für die Upstream- und Downstream-Richtung konfiguriert.

• Datenverkehrsfluss:

Quelle: Wireless-PC

Ziel: Kabelgebundener PC

Datenverkehrstyp: UDP-Pakete mit DSCP 46

· Konfiguration der QoS-Richtlinie auf dem WLC:

QoS-Profil: Platin-QoS

Richtung: sowohl vor- als auch nachgelagert

• Metal QoS-Konfigurationsbefehle:

wireless profile policy qos-policy service-policy input platinum-up service-policy output platinum Logische Topologie- und DSCP-Umwandlung in Upstream-Richtung:

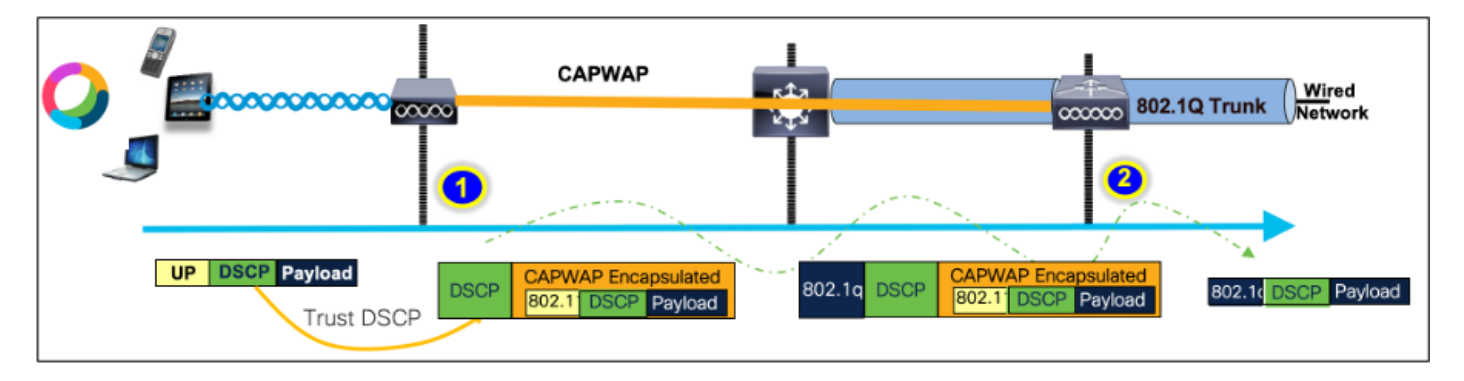

Logische Topologie- und DSCP-Umwandlung - Upstream

Pakete, die vom Wireless-PC an den kabelgebundenen PC gesendet werden. Diese Aufnahme wird auf dem Wireless-PC gemacht.

Der Wireless-PC sendet UDP-Pakete mit DSCP 46.

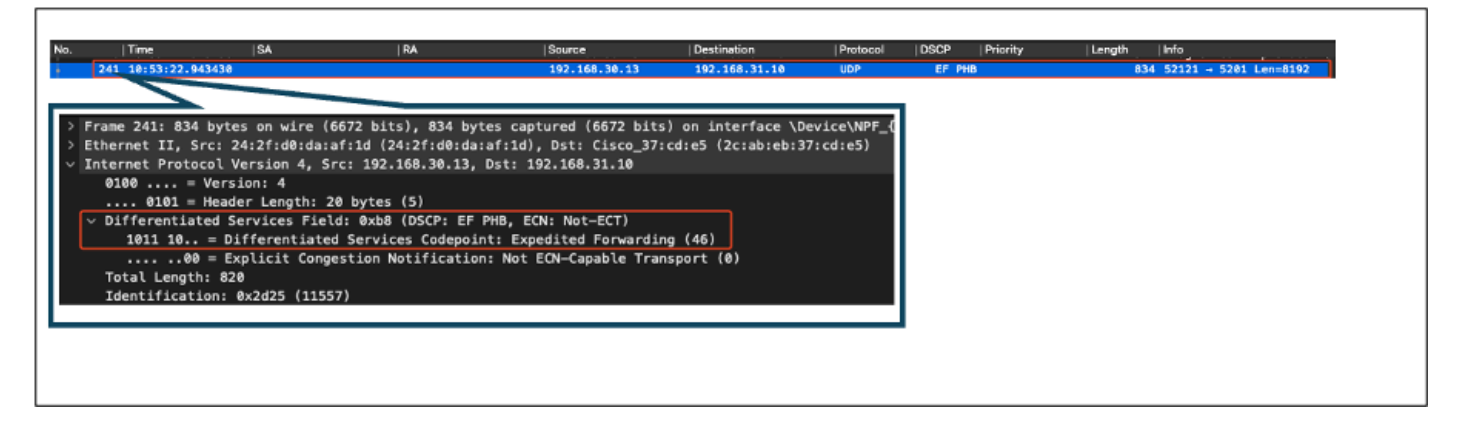

Wireless-PC-Erfassung in Upstream-Richtung

Als Nächstes sehen wir uns die OTA-Erfassung vom Client zum AP an.

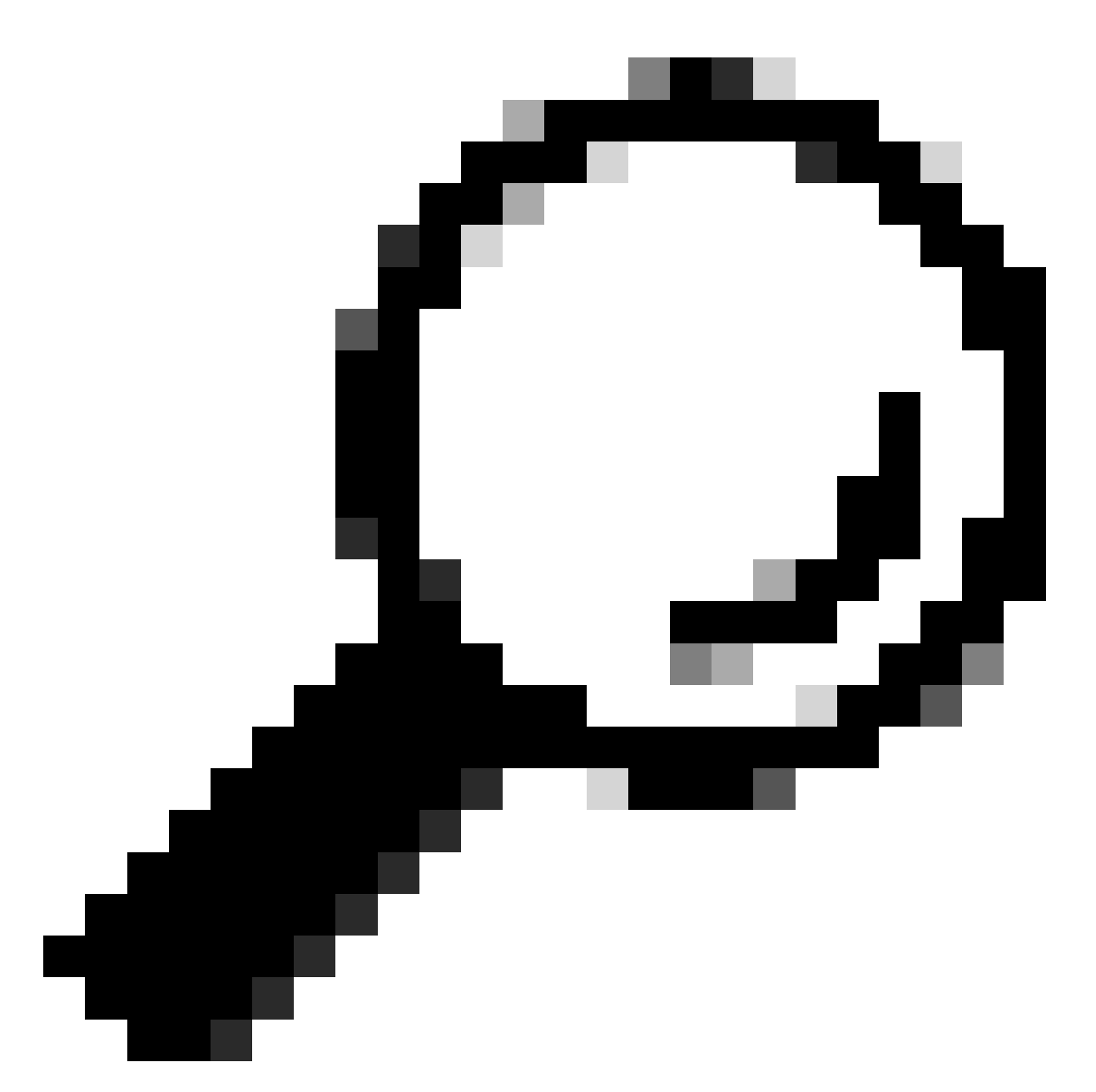

Tipp: Wenn ein Windows-Wireless-PC zum Senden von Paketen mit DSCP 46 verwendet wird, ordnet Windows DSCP 46 einem Wert für die Benutzerpriorität (UP) von 5 (Video) zu. Daher zeigt die OTA-Erfassung die Pakete als Videodatenverkehr (UP 5) an. Wenn Sie das Paket entschlüsseln, bleibt der DSCP-Wert jedoch bei 46.

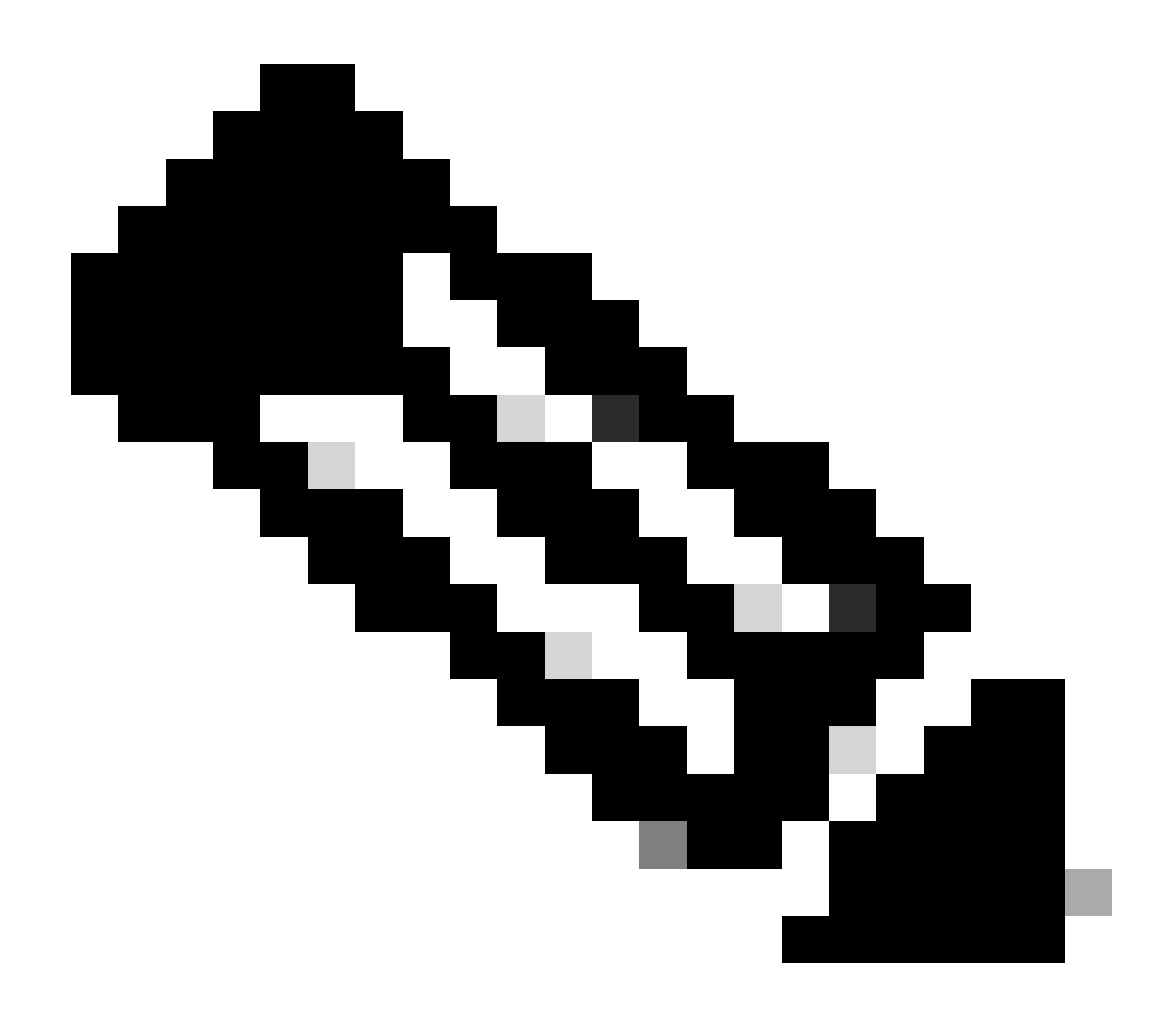

Hinweis: Ab Version 17.4 vertraut der Cisco 9800 WLC standardmäßig dem DSCP-Wert im AP-Join-Profil. Auf diese Weise wird sichergestellt, dass der DSCP-Wert 46 vom WLC beibehalten und als vertrauenswürdig eingestuft wird. Dadurch werden Probleme im Zusammenhang mit dem Zuordnungsverhalten zwischen Windows DSCP und UP vermieden.

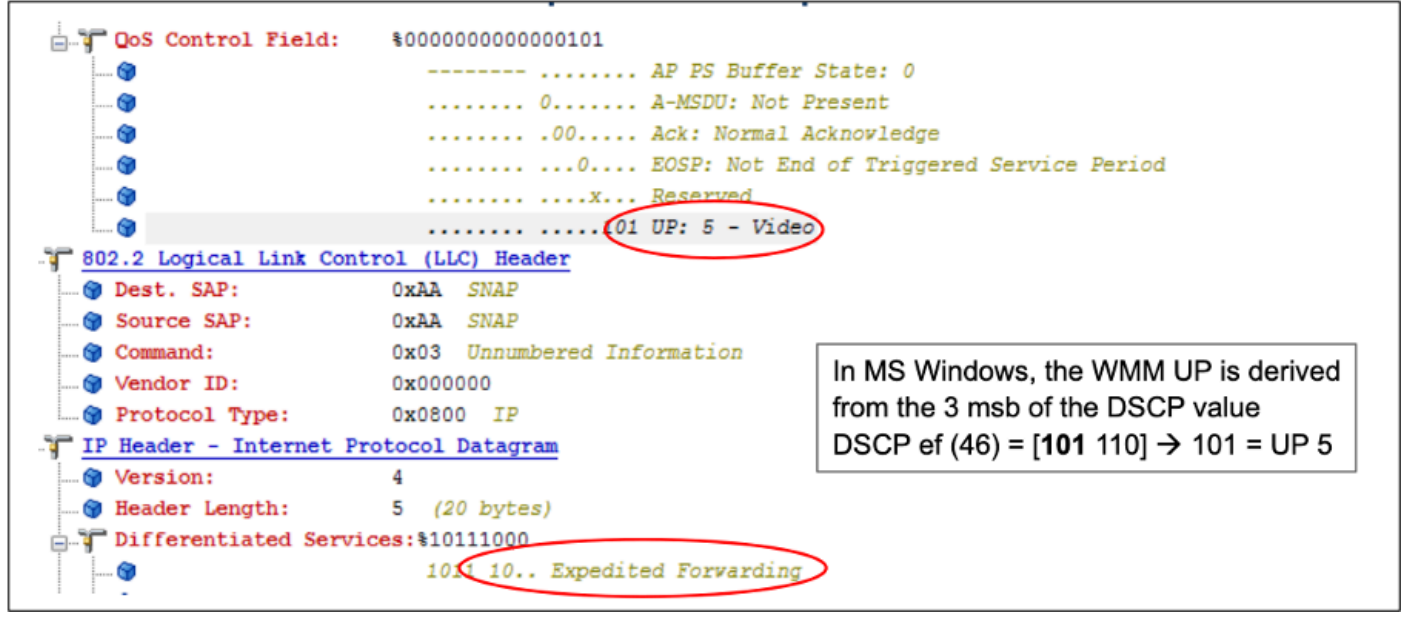

Windows - Zuordnung bis zu DSCP

Die verschlüsselte OTA-Erfassung (Over-the-Air) aus dem Labor wird analysiert, um die Upstream-QoS-Konfiguration zu validieren.

Die OTA-Aufzeichnung zeigt die Pakete mit dem User Priority (UP)-Wert 5 (Video). Obwohl bei der OTA-Erfassung UP 5 angezeigt wird, bleibt der DSCP-Wert im verschlüsselten Paket bei 46.

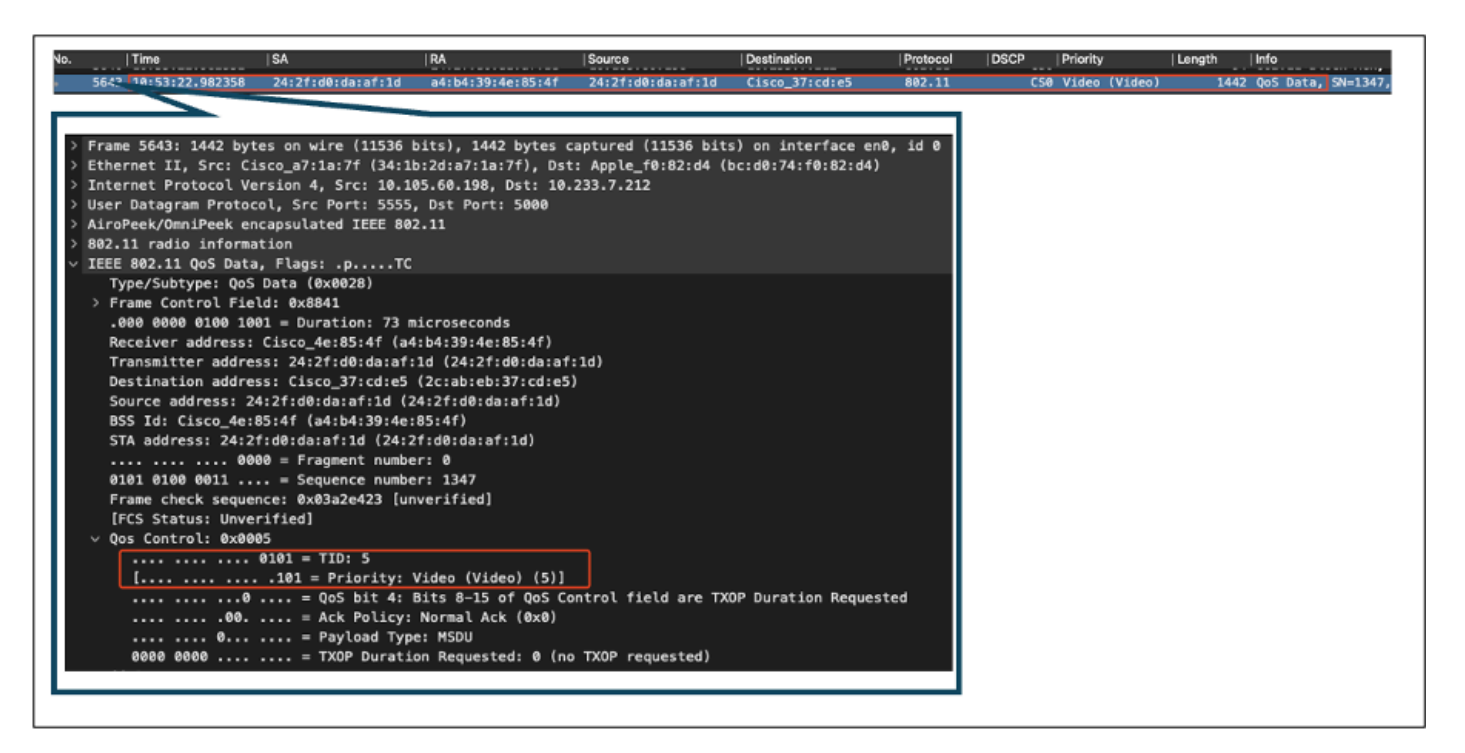

OTA für LAB-Einrichtung in Upstream-Richtung

Anschließend wird die Paketerfassung am Uplink-Port des Access Points analysiert, um sicherzustellen, dass der DSCP-Wert erhalten bleibt, wenn das Paket vom Access Point zum WLC übertragen wird.

- Der DSCP-Wert auf der äußeren CAPWAP-Schicht wird auf 46 gehalten.
- Innerhalb des CAPWAP-Tunnels wird der DSCP-Wert ebenfalls bei 46 gehalten.

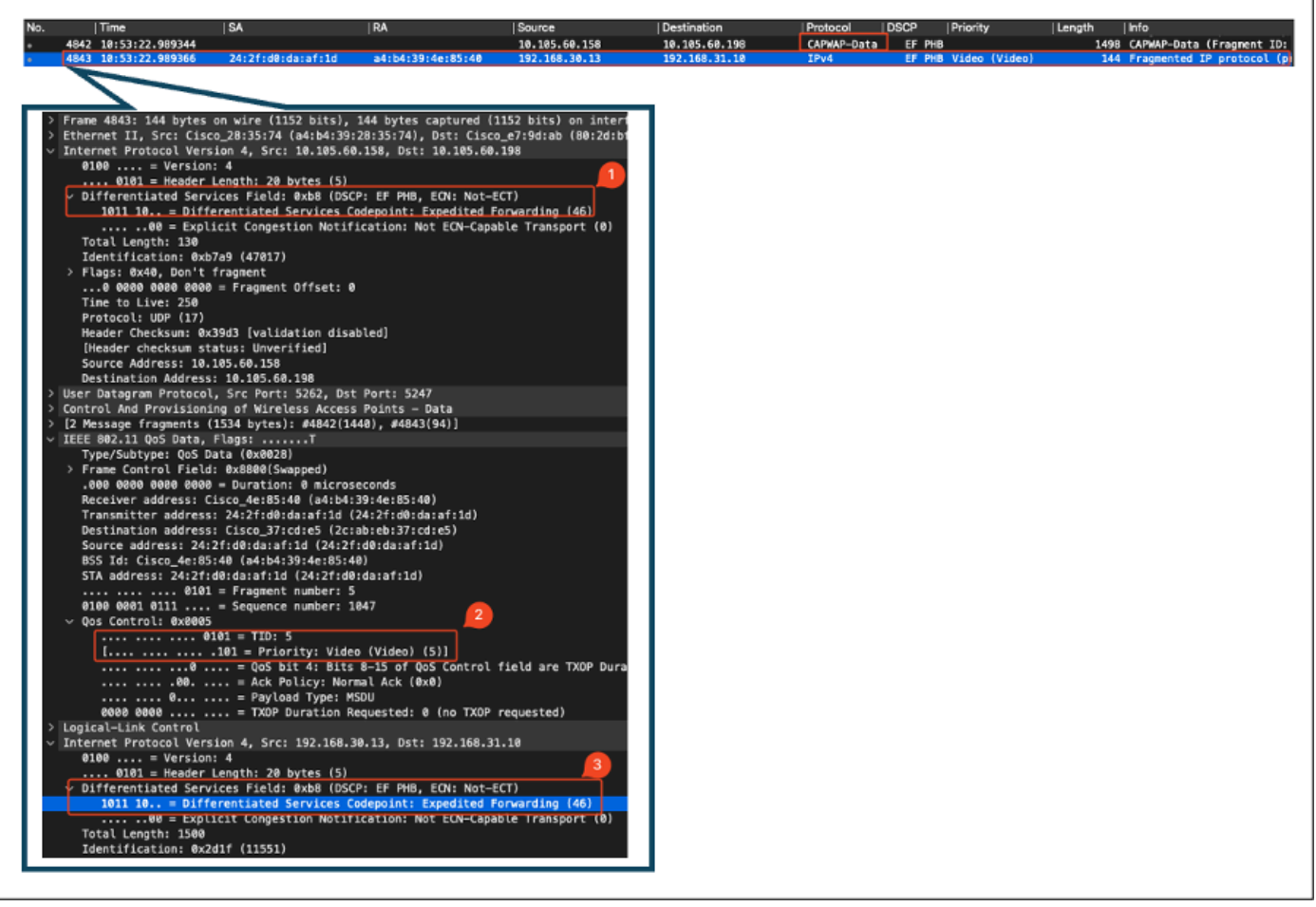

AP-Pplink-Erfassung in Upstream-Richtung

Die Erfassung wird am WLC durchgeführt, sobald das Paket vom Switch ankommt.

- Das Paket erreicht den WLC mit dem DSCP-Wert 46 auf der äußeren CAPWAP-Schicht.
- Innerhalb des CAPWAP-Tunnels wird der DSCP-Wert bei 46 gehalten.

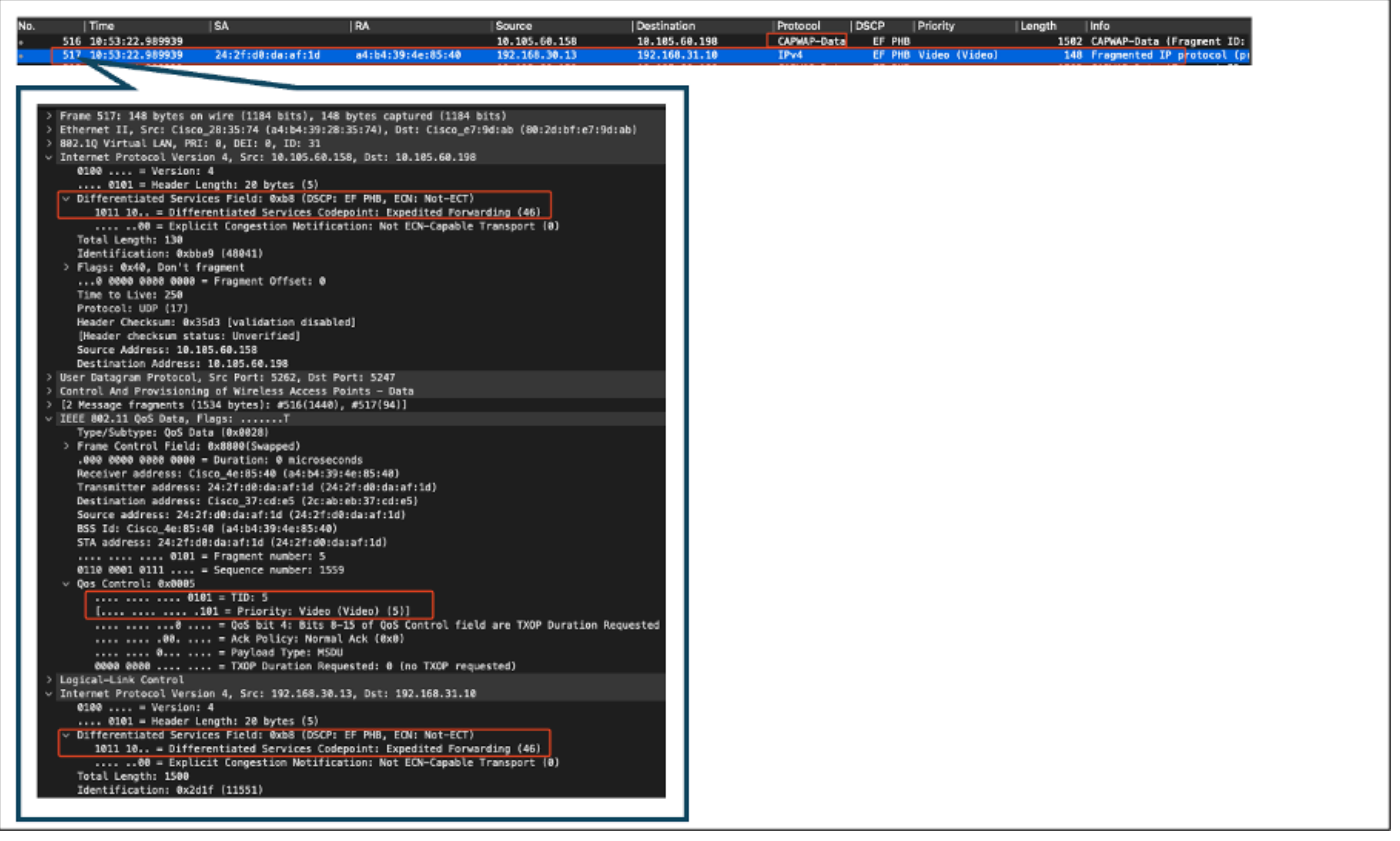

WLC-EPC zeigt Pakete vom AP

Nachdem das Paket am WLC eine Haarnadelkurve eingelegt hat, wird es zurück an den Uplink-Switch gesendet, der für den kabelgebundenen PC bestimmt ist. Der WLC leitet das Paket mit dem DSCP-Wert 46 weiter.

| No. Time                                    | ISA                               | I RA                                 | Source                 | Destination        | Protocol | DSCP   Priority | Lenath   Info             |
|---------------------------------------------|-----------------------------------|--------------------------------------|------------------------|--------------------|----------|-----------------|---------------------------|
| 528                                         |                                   |                                      | 192.168.30.13          | 192.168.31.10      | UDP      | EF PHB          | 838 52121 → 5201 Len=8192 |
| > Frame 528: 838 byt                        | es on wire (670                   | 4 bits), 838 bytes ca                | ptured (6704 bits)     |                    |          |                 |                           |
| > Ethernet II, Src:<br>> 802.1Q Virtual LAN | 24:2f:d0:da:af:<br>, PRI: 0, DEI: | 1d (24:2f:d0:da:af:1d<br>0, ID: 1009 | ), Dst: Cisco_37:cd:e5 | (2c:ab:eb:37:cd:e5 | 2        |                 |                           |
| Internet Protocol<br>0100 = Vers            | Version 4, Src:<br>sion: 4        | 192.168.30.13, Dst:                  | 192.168.31.10          |                    |          |                 |                           |
| 0101 = Hea                                  | der Length: 20<br>Services Field: | bytes (5)<br>Øxb8 (DSCP: EF PHB. )   | ECN: Not-ECT)          |                    |          |                 |                           |
| 1011 10 = [                                 | ifferentiated                     | Services Codepoint: Ex               | pedited Forwarding (4  | <u>6)</u>          |          |                 |                           |
| Total Length: 8                             | 20                                |                                      | Con-capable transpor   |                    |          |                 |                           |
|                                             |                                   |                                      |                        |                    |          |                 |                           |
|                                             |                                   |                                      |                        |                    |          |                 |                           |

WLC-EPC zeigt an kabelgebundenen PC gesendete Pakete

Schließlich wird die Paketerfassung am kabelgebundenen PC-Uplink analysiert, um sicherzustellen, dass der DSCP-Wert beim Eintreffen des Pakets vom WLC erhalten bleibt.

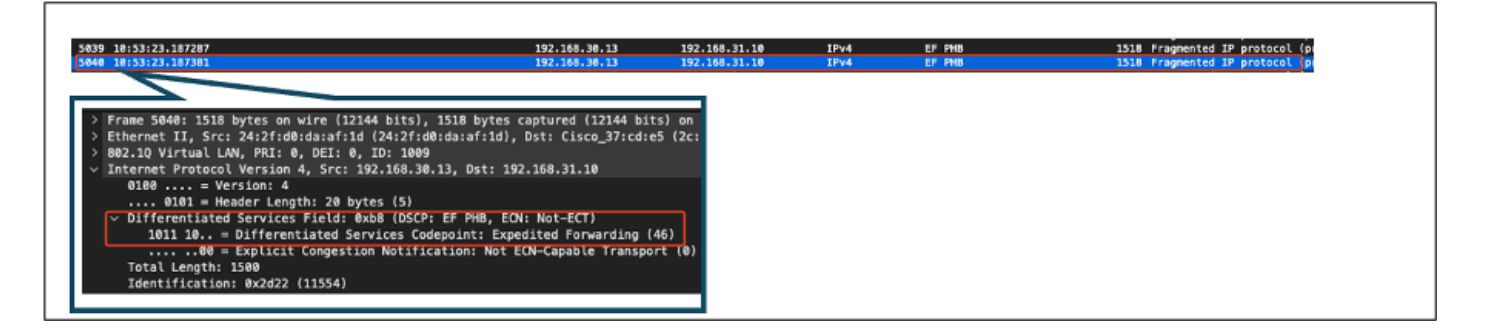

In der letzten Phase wird das vom kabelgebundenen PC empfangene Paket analysiert, um sicherzustellen, dass das Paket den kabelgebundenen PC mit dem DSCP-Wert 46 erreicht.

| Timo  SA                        | RA                     | Source                                     | Destination          | Protocol | DSCP Priority | Length | Info                         |
|---------------------------------|------------------------|--------------------------------------------|----------------------|----------|---------------|--------|------------------------------|
| 302 10:53:23.135017             |                        | 192.168.30.13                              | 192.168.31.10        | IPv4     | EF PHB        | 151    | 4 Fragmented IP protocol (p) |
| 321 10:53:23.135145             |                        | 192.168.30.13                              | 192.168.31.10        | IPv4     | EF PHB        | 151    | 4 Fragmented IP protocol (p  |
|                                 |                        |                                            |                      |          |               |        |                              |
| Frame 303: 1514 bytes on wire i | 12112 bits), 1514 byt  | es captured (12112 bits)                   | ) on interface \Devi | ce\l     |               |        |                              |
| Ethernet II, Src: Cisco_37:cd:  | 5 (2c:ab:eb:37:cd:f5)  | , Dst: IntelCor_26:e0:a                    | 3 (b4:96:91:26:e0:a) | 1)       |               |        |                              |
| nternet Protocol Version 4, Sr  | c: 192.168.30.13, Dst  | : 192.168.31.10                            |                      |          |               |        |                              |
| 0100 = Version: 4               |                        |                                            |                      |          |               |        |                              |
| 0101 = Header Length: 2         | 0 bytes (5)            |                                            |                      |          |               |        |                              |
| 1011 10 = Differentiate         | d Services Codennint:  | , EUN: NOT-ECT)<br>Expedited Eorwarding (4 | (6)                  |          |               |        |                              |
| 00 = Explicit Cong              | estion Notification: N | ot ECN-Capable Transpor                    | t (0)                |          |               |        |                              |
| Total Length: 1500              |                        |                                            |                      |          |               |        |                              |
| Identification: 0x2d29 (1156    | 1)                     |                                            |                      |          |               |        |                              |
|                                 |                        |                                            |                      |          |               |        |                              |
|                                 |                        |                                            |                      |          |               |        |                              |
|                                 |                        |                                            |                      |          |               |        |                              |
|                                 |                        |                                            |                      |          |               |        |                              |
|                                 |                        |                                            |                      |          |               |        |                              |
|                                 |                        |                                            |                      |          |               |        |                              |
|                                 |                        |                                            |                      |          |               |        |                              |
|                                 |                        |                                            |                      |          |               |        |                              |
|                                 |                        |                                            |                      |          |               |        |                              |
|                                 |                        |                                            |                      |          |               |        |                              |

Erfassung von kabelgebundenen PCs - Upstream-Richtung

Der Upstream-QoS-Test hat die QoS-Konfiguration für den Datenverkehr, der vom Wireless-PC zum kabelgebundenen PC fließt, erfolgreich validiert. Die konsistente Beibehaltung des DSCP-Werts von 46 über den gesamten Übertragungsweg bestätigt, dass die QoS-Richtlinien korrekt angewendet und durchgesetzt werden.

### Fehlerbehebung

Sprach-, Video- und andere Echtzeitanwendungen reagieren besonders empfindlich auf Probleme mit der Netzwerkleistung, und eine Verschlechterung der Quality of Service (QoS) kann erhebliche negative Auswirkungen haben. Wenn QoS-Pakete mit niedrigeren DSCP-Werten gekennzeichnet werden, kann dies erhebliche Auswirkungen auf Sprache und Video haben.

Auswirkungen auf die Sprachkommunikation:

- Höhere Latenz: Sprachkommunikation erfordert eine niedrige Latenz, um eine natürliche und reibungslose Kommunikation zu gewährleisten. Niedrigere DSCP-Werte können dazu führen, dass Sprachpakete verzögert werden, was zu einer merklichen Verzögerung der Gespräche führt.
- Jitter: Schwankende Paketankunftszeiten (Jitter) können die reibungslose Übermittlung von Sprachpaketen beeinträchtigen. Dies kann zu abgehackten oder verstümmelten Audioinhalten führen, sodass der Lautsprecher nur schwer zu verstehen ist.
- Paketverlust: Sprachpakete reagieren sehr empfindlich auf Paketverlust. Selbst ein geringer Paketverlust kann zu fehlenden Wörtern oder Silben führen, was zu schlechter Anrufqualität und Missverständnissen führt.
- Echo und Verzerrung: Höhere Latenz und Jitter können zu Echos und Audioverzerrungen führen und so die Qualität des Sprachanrufs weiter beeinträchtigen.

Auswirkungen auf Video:

- Höhere Latenz: Videokommunikation erfordert eine niedrige Latenz, um die Synchronisierung zwischen Audio- und Videostreams aufrecht zu erhalten. Eine erhöhte Latenz kann zu Verzögerungen führen, was Interaktionen in Echtzeit erschwert.
- Jitter: Jitter kann dazu führen, dass Videobilder ungeordnet oder in unregelmäßigen Intervallen ankommen, was zu ruckartigen oder stotternden Videoerlebnissen führt.
- Paketverlust: verlorene Pakete können zu fehlenden Frames führen, was dazu führen kann, dass das Video einfriert oder Artefakte angezeigt werden.
- Geringere Videoqualität: Niedrigere DSCP-Werte können zu einer reduzierten Bandbreitenzuweisung für Videostreams führen, was zu einer niedrigeren Auflösung und schlechterer Videoqualität führt. Dies kann die Anzeige wichtiger Details im Video erschweren.

Szenario 1: Zwischen-Switch schreibt DSCP-Markierung um

In diesem Fehlerbehebungsszenario wird untersucht, wie sich ein zwischengeschalteter Switch, der die DSCP-Markierung umschreibt, auf den Datenverkehr auswirkt, der beim WLC eingeht. Um dies zu replizieren, ist der Switch so konfiguriert, dass die DSCP 46-Markierung auf der kabelgebundenen PC-Uplink-Schnittstelle in CS1 umgeschrieben wird.

Das Paket wird vom kabelgebundenen PC mit einem DSCP 46-Tag gesendet.

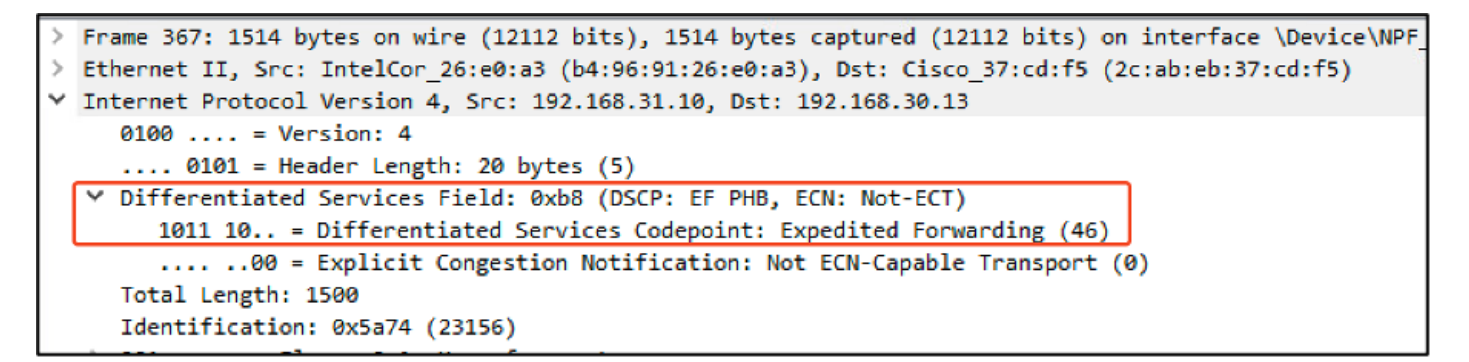

Kabelgebundenes PC-Sendepaket mit DSCP 46-Tag

Das Paket erreicht den WLC mit einem DSCP-Wert von CS1 (DSCP 8). Durch den Wechsel von DSCP 46 zu DSCP 8 wird die Priorität des Pakets deutlich reduziert.

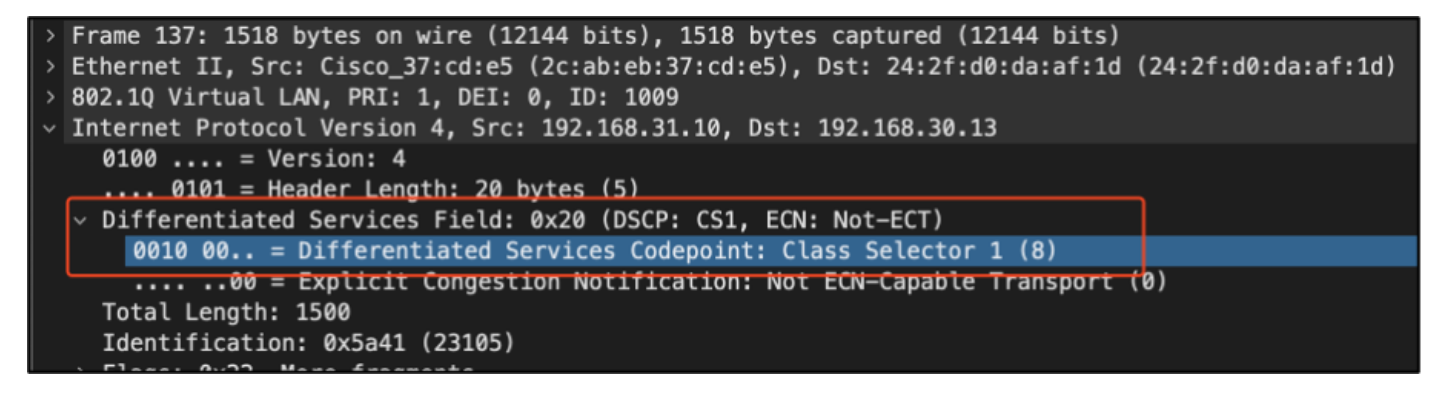

WLC-EPC mit CS1-Markierung

In diesem Schritt wird das vom WLC an den AP weitergeleitete Paket analysiert.

- Der äußere CAPWAP-Header ist mit CS1 (DSCP 8) gekennzeichnet.
- Der innere CAPWAP-Header ist ebenfalls mit CS1 (DSCP 8) gekennzeichnet.
- Der Wert User Priority (UP) wird auf BK (Background) gesetzt.

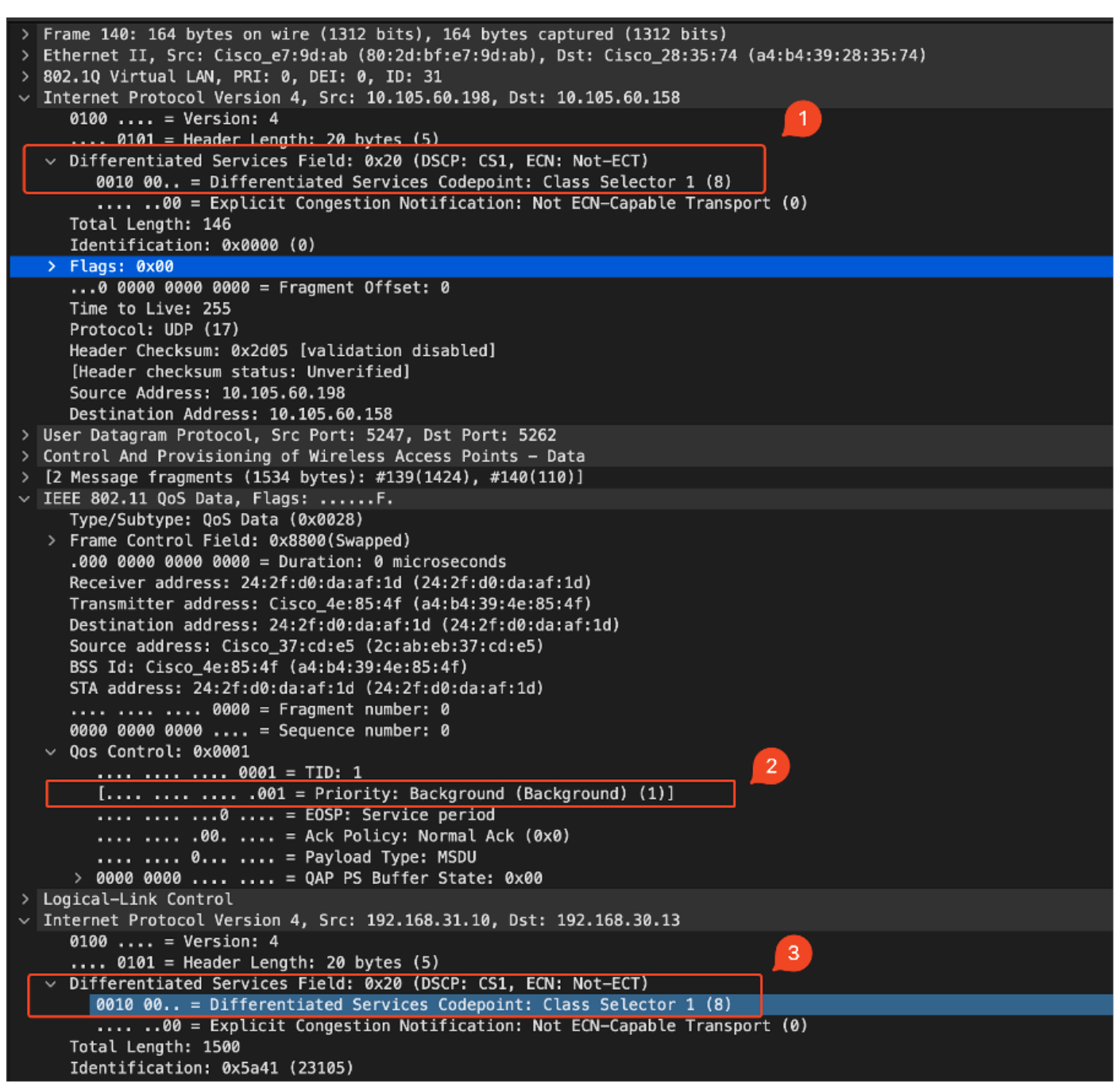

WLC EPC zeigt CS1-Tag im CAPWAP-Datenverkehr

Das Paket erreicht den Wireless-PC mit einem DSCP-Wert von CS1 (DSCP 8).

```
> Frame 613: 1514 bytes on wire (12112 bits), 1514 bytes captured (12112 bits) on interface \Device\
> Ethernet II, Src: Cisco_4e:85:4f (a4:b4:39:4e:85:4f), Dst: 24:2f:d0:da:af:1d (24:2f:d0:da:af:1d)
> Internet Protocol Version 4, Src: 192.168.31.10, Dst: 192.168.30.13
0100 .... = Version: 4
.... 0101 = Header Length: 20 bytes (5)
> Differentiated Services Field: 0x20 (DSCP: CS1, ECN: Not-ECT)
0010 00.. = Differentiated Services Codepoint: Class Selector 1 (8)
.... .00 = Explicit Congestion Notification: Not ECN-Capable Transport (0)
Total Length: 1500
```

Dieses Szenario zeigt, wie eine fehlerhafte Konfiguration auf einem zwischengeschalteten Switch die QoS-Konfiguration unterbrechen kann, was zu einer Beeinträchtigung der Leistung bei Datenverkehr mit hoher Priorität führen kann. Die Sprachpakete, die anfangs mit hoher Priorität gekennzeichnet waren, wurden aufgrund des DSCP Rewrite als Datenverkehr mit niedrigerer Priorität behandelt. Dieses Szenario unterstreicht, wie wichtig es ist, sicherzustellen, dass zwischengeschaltete Netzwerkgeräte die QoS-Markierungen korrekt beibehalten, um die gewünschte Quality of Service für Datenverkehr mit hoher Priorität aufrechtzuerhalten.

#### Szenario 2: AP-Link-Switch überschreibt DSCP-Markierung

In diesem Szenario werden die Auswirkungen eines zwischengeschalteten Switches, der mit dem Access Point verbunden ist und die DSCP-Markierung neu schreibt, auf den Datenverkehr untersucht.

- Der mit dem AP verbundene Switch ist so konfiguriert, dass die DSCP 46-Markierung auf einen anderen Wert CS1 an der AP-Uplink-Schnittstelle umgeschrieben wird.
- Das Paket wird vom kabelgebundenen PC mit dem DSCP-Tag 46 gesendet. Dadurch wird bestätigt, dass der Datenverkehr an der Quelle korrekt mit DSCP 46 markiert ist.

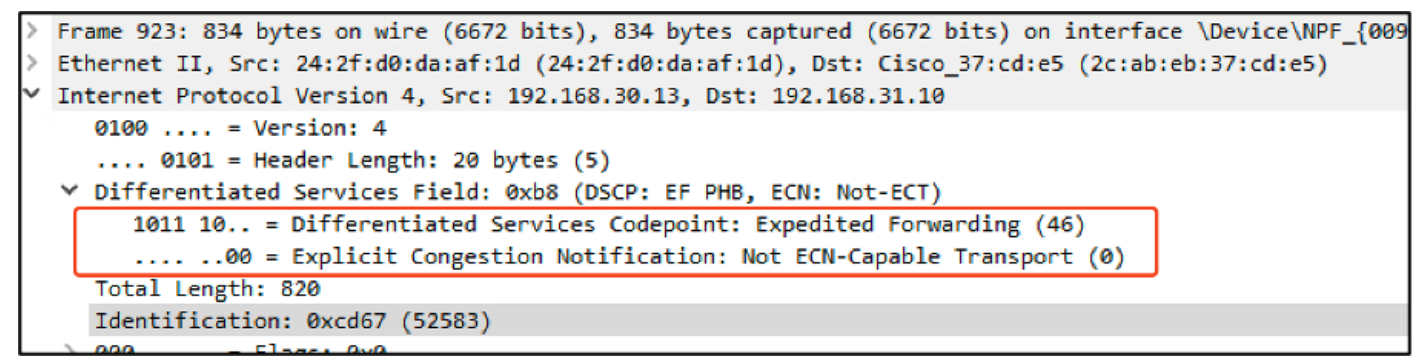

Wireless-PC-Aufzeichnung mit DSCP 46

Die Erfassung wird am WLC durchgeführt, sobald das Paket vom Switch ankommt.

Das Paket erreicht den WLC mit dem äußeren CAPWAP-Header-DSCP-Wert CS1 (DSCP) und dem inneren DSCP-Wert 46. Der Grund hierfür ist, dass der zwischengeschaltete Switch den im CAPWAP-Tunnel eingebetteten Datenverkehr nicht sehen kann.

Der WLC vertraut dem DSCP-Tag im CAPWAP-Tunnel und leitet den Datenverkehr mit dem inneren DSCP-Tag 46 an den kabelgebundenen PC weiter.

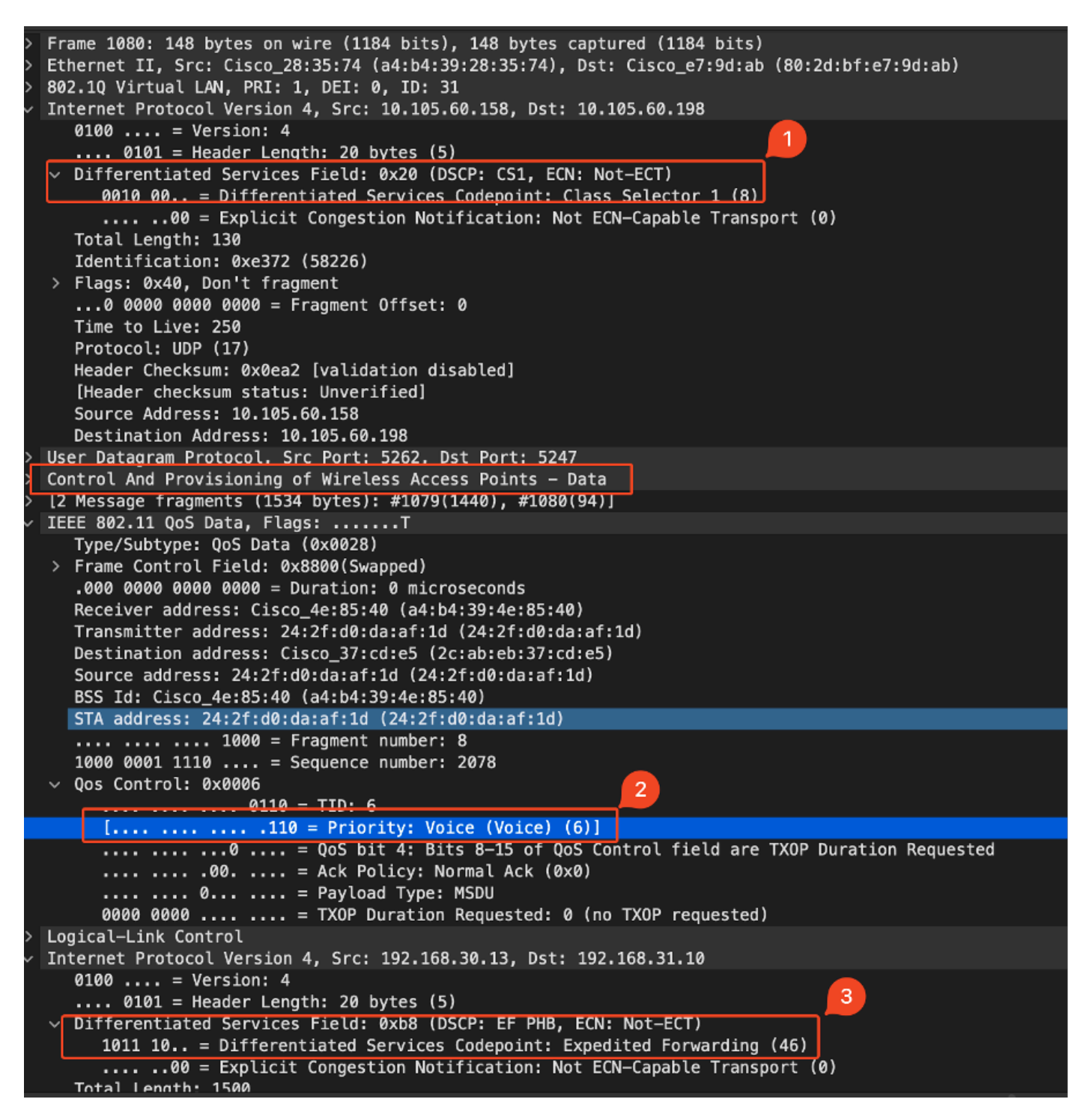

WLC-EPC mit CAPWAP-DSCP-Werten

Das Paket erreicht den kabelgebundenen PC mit einem DSCP-Wert von 46. Bestätigt, dass der WLC das Paket korrekt mit dem ursprünglichen DSCP-Wert 46 weiterleitet, wobei die Markierung mit hoher Priorität erhalten bleibt.

```
> Frame 1000: 834 bytes on wire (6672 bits), 834 bytes captured (6672 bits) on interface \Device\NPF
> Ethernet II, Src: Cisco_37:cd:f5 (2c:ab:eb:37:cd:f5), Dst: IntelCor_26:e0:a3 (b4:96:91:26:e0:a3)
Y Internet Protocol Version 4, Src: 192.168.30.13, Dst: 192.168.31.10
0100 ... = Version: 4
.... 0101 = Header Length: 20 bytes (5)
Y Differentiated Services Field: 0xb8 (DSCP: EF PHB, ECN: Not-ECT)
1011 10.. = Differentiated Services Codepoint: Expedited Forwarding (46)
.... .00 = Explicit Congestion Notification: Not ECN-Capable Transport (0)
Total Length: 820
```

Paket mit DSCP 46 empfangen

Obwohl der WLC den Datenverkehr mit einem DSCP-Tag von 46 weitergeleitet hat, ist es wichtig zu verstehen, dass der Datenverkehr vom AP zum WLC aufgrund der Umschreibung des äußeren DSCP-Tags in CS1 (DSCP 8) als niedrige Priorität behandelt wurde.

Es können mehrere Switches zwischen dem AP und dem WLC vorhanden sein. Wenn der Datenverkehr eine niedrige Priorität erhält, kann er zu spät am WLC eintreffen. Dies kann zu erhöhter Latenz, Jitter und einem potenziellen Paketverlust führen, wodurch die Quality of Service für Datenverkehr mit hoher Priorität, z. B. für Sprache, beeinträchtigt werden kann.

### Tipp zur Fehlerbehebung

- Überprüfung der anfänglichen DSCP-Markierung: Erfassen Sie Pakete an der Quelle (z. B. kabelgebundene PCs), um sicherzustellen, dass der Datenverkehr korrekt mit dem beabsichtigten DSCP-Wert markiert ist.
- 2. Prüfen Sie die Zwischengerätekonfigurationen: Überprüfen Sie die Konfiguration aller zwischengeschalteten Switches und Router, um sicherzustellen, dass sie nicht versehentlich DSCP-Werte neu schreiben.
- 3. Erfassung von Datenverkehr an wichtigen Punkten:
  - 1. Vor und nach dem Zwischenschalter.
  - 2. Am WLC.
  - 3. Am Ziel (z. B. Wireless-PC).
- Simulieren von Verkehrsszenarien: Verwenden Sie Traffic-Generatoren oder Netzwerksimulations-Tools, um verschiedene Arten von Datenverkehr zu erstellen und zu beobachten, wie QoS vom Wireless-Netzwerk verarbeitet wird.
- 5. Weitere Informationen finden Sie im Dokument mit den Best Practices für den 9800: Lesen Sie die Dokumentation mit den Best Practices für den 9800 hinsichtlich der Konfiguration von QoS- und DSCP-Markierungen.

### Konfigurationsverifizierung

#### <#root>

On the WLC, these commands can be used to verify the configuration.

# show run qos

```
# show policy-map <policy-map name>
```

- # show class-map <policy-map name>
- # show wireless profile policy detailed <policy-profile-name>

# show policy-map interface wireless ssid/client profile-name <name> radio type 2GHz | 5GHz | 6GHz ap name <

```
# show policy-map interface wireless client mac <MAC> input|output
# show wireless client mac <MAC> service-policy input|output
```

```
On AP, these commands can be used to check the QoS.
# show dot11 qos
# show controllers dot11Radio 1 | begin EDCA
```

## Schlussfolgerung

Die Aufrechterhaltung einer konsistenten QoS-Konfiguration im gesamten Netzwerk ist von entscheidender Bedeutung, um sicherzustellen, dass Datenverkehr mit hoher Priorität, z. B. Sprache und Video, ein angemessenes Maß an Service und Leistung erhält. QoS-Konfigurationen müssen regelmäßig validiert werden, um sicherzustellen, dass alle Netzwerkgeräte die beabsichtigten QoS-Richtlinien erfüllen. Diese Validierung hilft bei der Identifizierung und Behebung von Fehlkonfigurationen und Abweichungen, die die Netzwerkleistung beeinträchtigen könnten.

### Referenzen

- <u>Cisco Catalyst Wireless Controller der Serie 9800 Überblick und Fehlerbehebung</u>
- Cisco Catalyst Serie 9800 Best Practices für die Konfiguration
- <u>Software-Konfigurationsanleitung für Cisco Catalyst Wireless Controller der Serie 9800,</u> <u>Cisco IOS® XE Dublin 17.12.x</u>
- Leitfaden zur Fehlerbehebung für Voice over Wireless LAN (VoWLAN)
- <u>Aktivieren von DSCP QoS-Tagging auf Windows-Computern</u>

#### Informationen zu dieser Übersetzung

Cisco hat dieses Dokument maschinell übersetzen und von einem menschlichen Übersetzer editieren und korrigieren lassen, um unseren Benutzern auf der ganzen Welt Support-Inhalte in ihrer eigenen Sprache zu bieten. Bitte beachten Sie, dass selbst die beste maschinelle Übersetzung nicht so genau ist wie eine von einem professionellen Übersetzer angefertigte. Cisco Systems, Inc. übernimmt keine Haftung für die Richtigkeit dieser Übersetzungen und empfiehlt, immer das englische Originaldokument (siehe bereitgestellter Link) heranzuziehen.